# TP GLPI

# **Selpi**

# Sommaire

| ١.  | I  | ntroduction                                                                    | . 3 |
|-----|----|--------------------------------------------------------------------------------|-----|
|     | 1) | Historique                                                                     | . 3 |
|     | 2) | Concurrent                                                                     | . 4 |
|     | 3) | Fonctionnalités                                                                | . 6 |
|     | 4) | Installation                                                                   | . 8 |
| II. | ι  | Jtilisation                                                                    | 13  |
|     | 1) | Présentation détaillée des interfaces Administrateur, Technicien et post-onlay | 13  |
|     | 1  | 1) Administrateur                                                              | 13  |
|     | 2  | 2) Technicien                                                                  | 16  |
|     | 3  | 3) Post-only                                                                   | 17  |
|     | 2) | Création d'un utilisateur Technique et Post-only et gestion de leurs droits    | 18  |

|      | 3)         | Parcours complet d'un ticket ITIL                                                                                        | 20      |
|------|------------|----------------------------------------------------------------------------------------------------|---------|
|      | 4)<br>avec | Création d'un document dans la base de connaissances (FAQ) visible par utilisateur Post-on<br>lien vers un ticket résolu | y<br>22 |
|      | 5)         | Personnalisation de l'interface graphique                                                                                | 23      |
|      | 6)         | Réalisation d'un gabarit de solution des postes avec des champs préremplis                                               | 25      |
|      | 7)         | Réalisation d'un gabarit de solution pour clore les tickets                                                              | 27      |
|      | 8)         | Faire une sauvegarde de la base de données                                                                               | 28      |
| III. | Pl         | ugin GLPI Inventory                                                                                                    | 29      |
|      | 1)         | Installation du plugin et des agents (Windows et linux)                                                                  | 29      |
|      | 1)         | Windows                                                                                                    | 32      |
|      | 2)         | Linux                                                                                                    | 36      |
|      | 2)         | Intégrer les client Linux/Windows dans des groupes                                                                       | 37      |
|      | 3)<br>Nett | Compléter les fichiers avec des informations administratives et vérifier le calcul de la valeur<br>ce Comptable (VNC)    | 40      |
|      | 4)         | Consulter les logs, y compris pour l'agent                                                                               | 40      |
| 1)   | D          | éploiement                                                                                                    | 41      |
|      | 1)<br>GLPI | Vérification des modules de l'agent : inventaire + déploiement collecte des données (dans<br>l et dans les agents)       | 41      |
|      | 2)         | Préparation : stocker l'application à déployer, crée un paquet                                                           | 43      |
|      | 3)         | Création d'une tâche                                                                                                    | 46      |
|      | 4)         | Forcer le déploiement                                                                                                    | 47      |
|      | 5)         | Linux                                                                                                    | 48      |
| 2)   | Во         | onus                                                                                                    | 48      |
|      | 1.         | Tree View                                                                                                    | 48      |
|      | 2.         | VIP                                                                                                    | 50      |

## I. Introduction

#### 1) Historique

GLPI, de son acronyme Gestionnaire Libre de Parc Informatique, est un logiciel libre de gestion des services informatiques (ITSM) et de gestion des services d'assistance. Cette solution libre est éditée en PHP (Hypertext Preprocessor) et distribuée sous licence GPL (Général Public License), c'est-à-dire que GLPI est libre, toute personne peut exécuter, modifier ou développer le code qui est accessible à tout le monde.

#### 2003 – Le début :

Le projet communautaire GLPI a débuté en 2003, et était dirigé par l'association IDENPENET donc les chefs du projet était Julien Dombre, Jean-Mathieu Doléans et Bazile Lebeau

#### 2009 - Croissance et popularité :

À partir de 2009, GLPI gagne en notoriété, notamment en Europe, grâce à sa licence open source et à son évolutivité. Il propose un inventaire matériel, un suivi des interventions de support (helpdesk), et permet de centraliser la gestion des équipements informatiques. Son interface web accessible et ses fonctionnalités de base facilement extensibles séduisent les utilisateurs techniques et les gestionnaires d'IT.

#### 2015 - Création de Teclib' et accélération du développement :

La société Teclib' devient l'éditeur principal de GLPI en 2015, avec pour objectif de structurer le développement du projet et de le promouvoir davantage dans le monde. Teclib' intègre des fonctions avancées telles que la gestion des contrats, des licences, des configurations réseau, ainsi que des outils de suivi de projet et de reporting.

#### 2017 - Lancement de GLPI Network :

Pour répondre aux besoins des grandes entreprises, Teclib' lance GLPI Network, une offre commerciale qui propose des services professionnels pour GLPI (support, hébergement, services de migration, etc.). Cette initiative renforce la fiabilité et l'adoption de GLPI en milieu professionnel, tout en permettant au projet open source de continuer à évoluer.

#### 2020 - Amélioration des fonctionnalités ITSM :

Au fil des années, GLPI intègre de plus en plus de fonctionnalités de gestion des services informatiques (ITSM), ce qui le rend comparable aux solutions propriétaires. La version 9.5 de GLPI, sortie en 2020, inclut des améliorations majeures comme l'intégration de l'automatisation des tâches, une meilleure gestion des permissions et des outils de reporting avancés, renforçant encore son adoption.

#### Aujourd'hui :

GLPI est devenu un outil de référence en matière de gestion de parc informatique et de support helpdesk. Il est utilisé dans le monde entier par des milliers d'entreprises et d'institutions (PME, grandes entreprises, administrations publiques, etc.). Sa communauté continue de développer et de partager des plugins pour étendre ses fonctionnalités, ce qui fait de GLPI une solution flexible et adaptée aux besoins spécifiques des entreprises.

#### 2) Concurrent

#### Zendesk :

Zendesk est une solution de support client et de gestion de service très populaire. Il offre une plateforme centralisée pour gérer les interactions avec les clients via plusieurs canaux (courriel, chat, téléphone, réseaux sociaux, etc.). Zendesk permet également d'automatiser les tâches récurrentes, de créer des bases de connaissances et de gérer les tickets de support. Il est largement utilisé par les grandes entreprises grâce à sa capacité de personnalisation et son intégration avec de nombreux outils.

### Crisp :

Crisp est un logiciel de chat en direct et de messagerie client conçu pour améliorer la communication en temps réel. En plus du chat en direct, Crisp propose un chatbot, des messages automatiques et un suivi des utilisateurs en temps réel. Il permet également l'envoi de messages sur plusieurs canaux, y compris les réseaux sociaux, et intègre un support vidéo et de co-navigation pour aider les clients directement sur le site.

#### Monday.com :

Monday.com est une plateforme de gestion de projet et de travail collaboratif. Elle permet de visualiser et d'organiser les projets sous forme de tableaux, de chronologies et de tableaux Kanban. Monday.com est apprécié pour son interface intuitive et sa flexibilité : il peut être adapté pour gérer non seulement des projets, mais aussi des tâches de support client, de marketing, et d'autres opérations.

#### Freshdesk :

Freshdesk est une solution de support client conçue pour faciliter la gestion des tickets et le service client. Il prend en charge les interactions par courriel, téléphone, chat en direct, réseaux sociaux et forum de discussion. Freshdesk est connu pour ses fonctionnalités d'automatisation (comme le routage intelligent des tickets), sa base de connaissances, et ses outils de reporting.

#### **Clarilog** :

Clarilog est un logiciel de gestion de parc informatique (IT Asset Management) et de support technique (helpdesk) principalement utilisé en France. Il permet d'inventorier les équipements informatiques, de suivre les incidents et de gérer les interventions de support. Clarilog est adapté pour les services IT souhaitant une solution simple et dédiée à la gestion des actifs et aux interventions.

#### **Organilog**:

Organilog est un logiciel français de gestion d'interventions et de maintenance pour les équipes techniques. Utilisé principalement par les entreprises de services et les artisans, Organilog permet de planifier, de suivre et de rapporter les interventions sur le terrain. Il propose des fonctionnalités pour le suivi des clients, des stocks, des plannings et des documents techniques.

#### LiveAgent :

LiveAgent est un logiciel de support client omnicanal qui inclut des fonctionnalités de chat en direct, de gestion de tickets, de messagerie et d'appels vocaux. LiveAgent se distingue par son approche tout-en-un, qui permet aux agents de gérer les interactions clients sur une seule plateforme, avec un accent sur la rapidité et la réactivité.

#### **Freshservice :**

Freshservice est une solution de gestion de services informatiques (ITSM) qui fait partie de la suite Freshworks. Destiné principalement aux équipes IT, il inclut des fonctionnalités de gestion des incidents, des problèmes, des changements et des actifs. Freshservice propose une interface moderne, ainsi que des fonctionnalités d'automatisation, permettant aux équipes IT d'être plus efficaces et proactives dans leur gestion.

#### Zoho Desk :

Zoho Desk est un logiciel de gestion de service client qui centralise les demandes et permet aux agents de gérer efficacement les interactions clients. Il inclut des fonctionnalités comme la gestion des tickets, une base de connaissances et l'analyse des performances. Il s'intègre très bien avec les autres produits de la suite Zoho (CRM, Marketing, etc.), Ce qui en fait une solution polyvalente.

#### 3) Fonctionnalités

#### 1. Gestion des Actifs IT (IT Asset Management)

Inventaire matériel : suivi complet des équipements informatiques (PC, serveurs, périphériques, etc.).

Gestion des logiciels : suivi des licences logicielles et des installations sur les machines.

Découverte réseau automatique : intégration avec des outils comme OCS Inventory ou FusionInventory pour collecter automatiquement les données des équipements.

Suivi des configurations : gestion des détails techniques des actifs (numéros de série, configurations, etc.).

Gestion des périphériques mobiles (MDM) : suivi des smartphones, tablettes et autres périphériques mobiles.

Gestion des consommables : suivi des fournitures comme les cartouches d'encre, toners, etc.

Gestion des stocks : inventaire et suivi des équipements disponibles, assignés ou en réparation.

2. Gestion des Incidents et Demandes (Helpdesk)

Système de tickets : création, attribution et suivi des demandes d'assistance ou des incidents.

Automatisation des tickets : règles pour assigner automatiquement les tickets aux techniciens appropriés.

Gestion des SLA (Service Level Agreements) : suivi des niveaux de service et des délais d'intervention.

Portail utilisateur : les utilisateurs finaux peuvent déclarer leurs problèmes et suivre leur résolution.

Suivi des tâches et interventions : planification et historique des actions réalisées sur chaque ticket.

Notifications automatiques : alertes par courriel pour informer les utilisateurs et les techniciens.

3. Gestion des Changements et Problèmes

Suivi des changements : planification et suivi des modifications importantes dans l'infrastructure IT.

Gestion des problèmes : analyse des incidents récurrents et mise en place d'actions correctives.

Validation des changements : processus de validation pour les changements critiques.

4. Gestion des Projets

Création et suivi de projets : planification des étapes et des jalons des projets IT.

Assignation des ressources : gestion des équipes et des tâches associées à chaque projet.

Suivi des temps : enregistrement du temps passé par chaque technicien sur les tâches et projets.

5. Gestion Financière

Suivi des contrats : gestion des contrats de maintenance, de garantie et de location des équipements.

Gestion des fournisseurs : suivi des fournisseurs d'équipements, services et licences.

Gestion des budgets : suivi des coûts associés aux actifs et aux interventions.

Suivi des dépenses : enregistrement des achats, renouvellements et autres dépenses IT.

6. Base de Connaissances

Articles de documentation : création et gestion d'une base de connaissances pour résoudre les incidents plus rapidement.

FAQ pour les utilisateurs : réponses aux questions fréquentes pour les utilisateurs finaux.

Historique des interventions : documentation des solutions apportées aux problèmes récurrents.

7. Gestion des Utilisateurs et des Groupes

Gestion des profils utilisateurs : création de rôles avec des permissions spécifiques (administrateur, technicien, utilisateur).

Authentification multi-utilisateur : intégration avec LDAP, Active Directory ou SSO pour gérer les utilisateurs.

Assignation des tickets : affectation des demandes et interventions aux techniciens ou équipes.

8. Outils de Reporting et Tableaux de Bord

Rapports personnalisés : génération de rapports sur l'état des tickets, des actifs et des interventions.

Tableaux de bord visuels : suivi des indicateurs clés comme le nombre de tickets ouverts, les SLA, ou l'état des actifs.

Export des données : export des rapports en formats PDF, CSV, etc.

Analyse des performances : suivi des performances des techniciens et des équipes IT.

9. Intégration et Extensibilité

Intégration avec d'autres outils : compatibilité avec des solutions comme OCS Inventory, FusionInventory, ou des outils ITSM tiers.

API REST : possibilités d'intégration avec d'autres systèmes externes pour automatiser les processus.

Plugins : ajout de fonctionnalités supplémentaires grâce à une large bibliothèque de plugins développés par la communauté.

10. Sécurité et Accessibilité

Gestion des accès : authentification sécurisée et gestion des permissions des utilisateurs.

Traçabilité : journalisation des actions pour un suivi détaillé des modifications et interventions.

Support multilingue : interface disponible dans plusieurs langues, dont le français.

Accessibilité web : utilisation via un navigateur avec une interface responsive pour une accessibilité sur mobile et tablette.

11. Fonctionnalités Avancées ITSM (IT Service Management)

CMDB (Configuration Management Database) : suivi des relations et dépendances entre les équipements et services.

Gestion des services : catalogue de services IT pour les utilisateurs finaux.

Automatisation des workflows : automatisation des processus pour optimiser les interventions et les changements.

12. Fonctionnalités de Maintenance

Planification des maintenances : planification des interventions périodiques sur les équipements.

Gestion des alertes : notifications pour les entretiens préventifs ou les renouvellements de garantie.

Résumé des principaux avantages

Open source : logiciel gratuit et évolutif grâce à la communauté.

Flexibilité : large choix de fonctionnalités et possibilité d'extension via des plugins.

Personnalisable : adapté aux besoins des entreprises de toutes tailles.

Centralisé : toutes les informations IT sont gérées sur une seule plateforme.

#### 4) Installation

Avant d'évoquer l'installation, parlons des prérequis. GLPI a besoin d'**un serveur Web, de PHP et d'une base de données** pour fonctionner. Sous Linux, ceci correspond à un **socle LAMP**. Il supporte **plusieurs serveurs Web** : Apache2, Nginx, lighttpd et IIS.

Pour le reste, voici ce que vous devez savoir :

- Version de PHP
  - Minimum : PHP 7.4 (plus supportée !)
  - Maximum : PHP 8.2
- Base de données
  - MySQL 5.1 minimum
  - MariaDB 10.2 minimum

Pour commencer l'installation, il faut d'abord télécharger le dossier que l'on peut retrouver en suivant ce lien : <u>https://github.com/glpi-project/glpi/releases/download/10.0.17/glpi-10.0.17.tgz</u>

Ensuite, il faut décompresser le dossier en faisant la commande « sudo tar -xvf nom-du-fichier.tgz »

#### loic@CORNELOUP:~/Downloads \$ sudo tar -xvf glpi-10.0.17.tgz

Ensuite, il faut déplacer le dossier décompressé dans le dossier HTML en faisant la commande « sudo mv nom-du-fichier /var/www/html ».

#### loic@CORNELOUP:~/Downloads \$ sudo mv glpi /var/www/html

Maintenant, il faut créer la base de données. Pour faire ça, il faut tout d'abord aller dans la console MariaDB en faisant la commande « sudo mysql -u root -p »

#### loic@CORNELOUP:~ \$ sudo mysql -u root -p

Ici il faut alors créer la DB avec « CREATE DATABASE glpi : »

#### MariaDB [(none)]> CREATE DATABASE qlpi;

Ensuite, il faut créer un utilisateur avec la commande « CREATE USER 'nom-de-l'ut'@'localhost' IDENTIFIED BY 'mdp-du-user' ; »

MariaDB [(none)]> CREATE USER 'glpiloic'@'localhost' IDENTIFIED BY 'root'; Query OK, 0 rows affected (0,008 sec)

Par la suite il faut donner les droits à l'ut sur la DB avec « GRANT ALL PRIVILEGES ON nom-de-la-DB.\* TO 'nom-de-l'ut'@'localhost' ; ».

#### MariaDB [(none)]> GRANT ALL PRIVILEGES ON glpi.\* TO 'glpiloic'@'localhost'; Query OK, 0 rows affected (0,006 sec)

Suivie de « FLUSH PRIVILEGES ; ».

MariaDB [(none)]> FLUSH PRIVILEGES; Query OK, 0 rows affected (0,003 sec)

Après avoir fait ces étapes, on peut sortir de MariaDB avec « EXIT ; ».

# MariaDB [(none)]> EXIT; Bye

Maintenant, il faut définir l'utilisateur "www-data" correspondant à Apache2, en tant que propriétaire sur les fichiers GLPI. Avec la commande « sudo chown -R www-data :www-data /var/www/glpi/ -R ».

#### loic@CORNELOUP:~ \$ sudo chown -R www-data:www-data /var/www/html/glpi

Et pour finir, il faut relancer le serveur avec la commande « systemctl reload apache2 »

#### loic@CORNELOUP:~ \$ systemctl reload apache2

Une fois les étapes précédentes, nous pouvons sur n'importe quelle machine se connecter à GLPI (pour l'instant seulement l'Install), pour faire ceci il suffit d'aller dans un navigateur internet, de taper l'@ IP de la machine avec le serveur hébergé dessus suivie de /install/install.php.

Une fois connecté, il faut choisir la langue souhaitée et « OK > ».

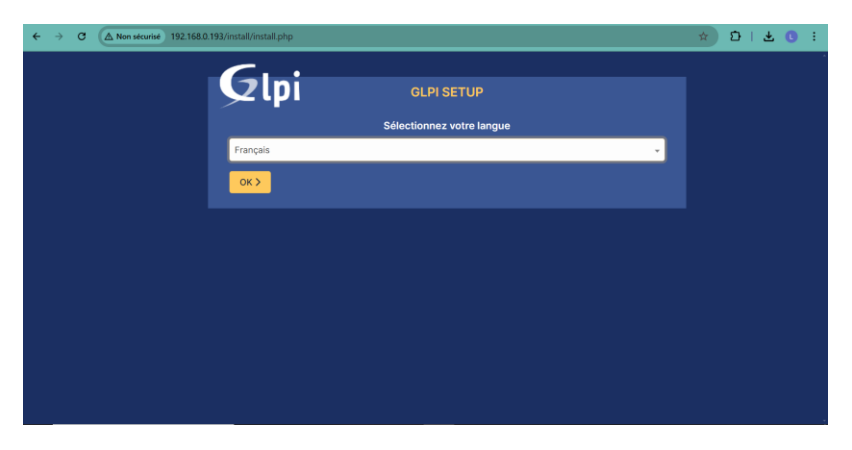

Acceptez la licence avec « Continuer> ».

| Glp | GLPI SETUP                                                                                                    |
|-----|----------------------------------------------------------------------------------------------------|
|     | Licence                                                                                                    |
|     | if any, to sign a "copyright disclaimer" for the program, if necessary.<br>For more information on this, and how to apply and follow the GNU GPL,<br>see<br><https: licenses="" www.gnu.org=""></https:> .<br>The GNU General Public License does not permit incorporating your<br>program<br>into proprietary programs. If your program is a subroutine library, you<br>may consider it more useful to permit linking proprietary applications with<br>the library. If this is what you want to do, use the GNU Lesser General<br>Public License instead of this License. But first, please read<br><https: licenses="" why-not-lgpl.html="" www.gnu.org="">.</https:> |
|     | Continuer >                                                                                                    |

Sur cette page, on a deux possibilités : soit installer, soit mettre à jour. Dans notre cas, on va choisir « Installer ».

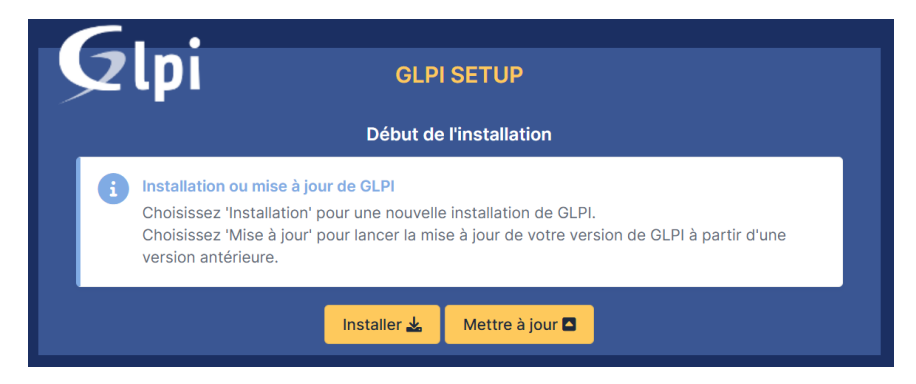

Cette page est l'écran de configuration initiale (étape 0). Cette étape vérifie la compatibilité de l'environnement serveur avec les prérequis nécessaires pour l'installation de GLPI. Ainsi que les autres pour qui ne sont pas nécessaires ou pour la sécurité.

| GLPI SETUP                                                                                                    |           |
|----------------------------------------------------------------------------------------------------|-----------|
| Étape 0                                                                                                    |           |
| Vérification de la compatibilité de votre environnement avec l'exécution de GL                                                                                                    | .PI       |
| TESTS EFFECTUÉS                                                                                                    | RÉSULTATS |
| Requis Parser PHP                                                                                                    | ~         |
| Requis Configuration des sessions                                                                                                    | ~         |
| Requis Mémoire allouée                                                                                                    | ~         |
| Requis mysqli extension                                                                                                    | ~         |
| Requis Extensions du noyau de PHP                                                                                                    | ~         |
| Requis, curl extension<br>Requis pour l'accès à distance aux ressources (requêtes des agents d'inventaire, Marketplace, flux RSS,).                                                             | ~         |
| Requis de extension<br>Requis pour le traitement des images.                                                                                                    | ~         |
| Requis intlextension<br>Requis pour l'internationalisation.                                                                                                    | ~         |
| Requis zlib extension<br>Requis pour la gestion de la communication compressée avec les agents d'inventaire, l'installation de paquets gzip<br>à partir du Marketplace et la génération de PDF. | ~         |
| Requis Libeadium ChaCha20-Dolu1205 constante de taille                                                                                                    | ~         |

Sur cette page, il faut renseigner les informations que l'on a créées précédemment dans MariaDB, donc « emplacement du serveur SQL », « nom de l'utilisateur qui a les droits dessus » et « mot de passe de l'utilisateur » puis une fois les champs renseignés, cliquer sur « continuer > ».

| GLPI SETUP           |                                                    |  |  |  |  |  |
|----------------------|----------------------------------------------------|--|--|--|--|--|
| Étape 1              |                                                    |  |  |  |  |  |
|                      | Configuration de la connexion à la base de données |  |  |  |  |  |
| Serveur SQL (MariaDB | bu MySQL)                                          |  |  |  |  |  |
| localhost            |                                                    |  |  |  |  |  |
| Utilisateur SQL      |                                                    |  |  |  |  |  |
| glpiloic             |                                                    |  |  |  |  |  |
| Mot de passe SQL     |                                                    |  |  |  |  |  |
|                      |                                                    |  |  |  |  |  |
| Continuer >          |                                                    |  |  |  |  |  |

Cette page est l'étape 2 où l'on fait un test de connexion à la base de données. Pour ce faire, il faut « sélectionner la base de données créée précédemment », puis une fois cela, un message va apparaître pour dire que c'est bon et pour finir cliquer sur « continuer > ».

| Glpi                                        | GLPI SETUP                              |  |  |  |  |  |
|---------------------------------------------|-----------------------------------------|--|--|--|--|--|
|                                             | Étape 2                                 |  |  |  |  |  |
|                                             | Test de connexion à la base de données  |  |  |  |  |  |
| Connexion à la base                         | de données réussie                      |  |  |  |  |  |
| Veuillez sélectionner une base de données : |                                         |  |  |  |  |  |
| Créer une nouvelle                          | e base ou utiliser une base existante : |  |  |  |  |  |
| 💿 glpi                                      |                                         |  |  |  |  |  |
| Continuer >                                 |                                         |  |  |  |  |  |

Attendre l'initialisation de la base de données et cliquer sur « Continuer > ».

| Étape 3                               |
|---------------------------------------|
| Initialisation de la base de données. |
| OK - La base a bien été initialisée   |
| Continuer >                           |

Pour les dernières étapes qui n'ont pas de réel impact, passer juste à la page suivante avec « Continuer > ».

| Étane 4                                                                                                    |  |  |  |  |  |
|----------------------------------------------------------------------------------------------------|--|--|--|--|--|
|                                                                                                    |  |  |  |  |  |
| Recolter des données                                                                                                    |  |  |  |  |  |
|                                                                                                    |  |  |  |  |  |
| Envoyer "statistiques d'usage"                                                                                                    |  |  |  |  |  |
| Nous avons besoin de vous pour améliorer GLPI et son écosystème de plugins !                                                                                                    |  |  |  |  |  |
| Depuis GLPI 9.2, nous avons introduit une nouvelle fonctionnalité de statistiques appelée "Télémétrie", qui<br>envoie anonymement, avec votre permission, des données à notre site de télémétrie.<br>Une fois envoyées, les statistiques d'usage sont agrégées et rendues disponibles à une large audience de<br>dévelopneurs GI PI. |  |  |  |  |  |
| Dites-nous comment vous utilisez GLPI pour que nous améliorons GLPI et ses plugins !<br>Voir ce qui serait envoyé                                                                                                    |  |  |  |  |  |
| Référencez votre GLPI                                                                                                    |  |  |  |  |  |
| Par ailleurs, si vous appréciez GLPI et sa communauté, prenez une minute pour référencer votre organisation en<br>remplissant le formulaire suivant <i>p</i> Le formulaire d'inscription                                                                                                    |  |  |  |  |  |
| Continuer >                                                                                                    |  |  |  |  |  |

Une fois tout cela fait, vous pouvez maintenant passer à l'utilisation de GLPI avec « Utilisez GLPI ».

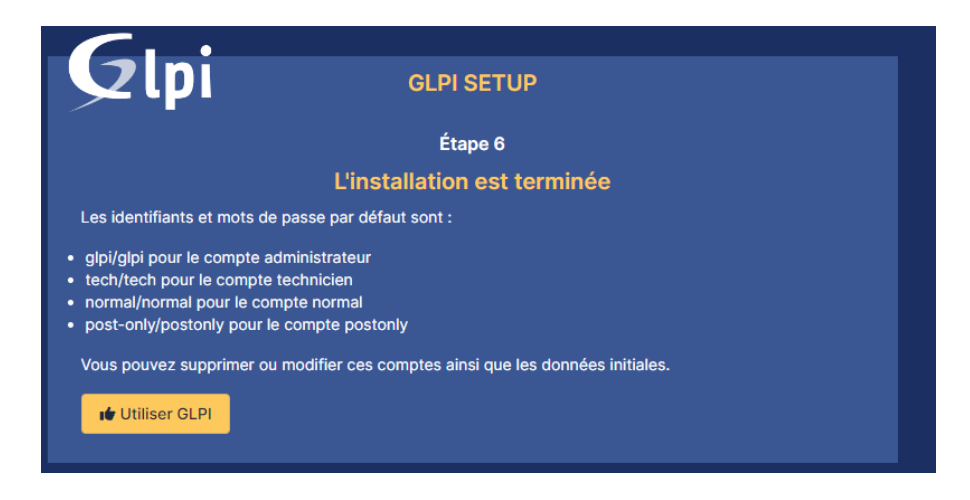

## II. Utilisation

- 1) Présentation détaillée des interfaces Administrateur, Technicien et post-onlay
- 1) Administrateur

#### Tableau de bord

- $\cdot$  Vue d'ensemble : Accès aux statistiques et aux rapports globaux.
- · Rapports : Accès aux différents rapports générés par GLPI.

#### Parc

- $\cdot$  Ordinateurs : Gestion des ordinateurs.
- $\cdot$  Moniteurs : Gestion des moniteurs.
- · Imprimantes : Gestion des imprimantes.
- · Périphériques : Gestion des périphériques divers.
- · Logiciels : Gestion des logiciels installés.
- · Réseaux : Gestion des équipements réseau.
- · Téléphones : Gestion des téléphones.
- · Logiciels : Gestion des logiciels installés.
- · Réseaux : Gestion des équipements réseau.
- · Téléphones : Gestion des téléphones.
- · Documents : Gestion des documents liés aux équipements.
- · Cartouches : Gestion des cartouches d'encre.
- · Fournitures : Gestion des fournitures de bureau.
- · Licences : Gestion des licences logicielles.

- · Consommables : Gestion des consommables.
- · Baies : Gestion des baies de serveurs.
- · PDU : Gestion des unités de distribution d'alimentation (PDU).
- · Équipements passifs : Gestion des équipements passifs.
- · Équipements non gérés : Gestion des équipements non gérés.
- · Câbles : Gestion des câbles.
- · Cartes SIM : Gestion des cartes SIM.
- · Global : Vue d'ensemble globale des équipements.

#### Assistance

- · Tickets : Gestion des tickets d'incidents et de demandes.
- · Créer un ticket : Interface pour créer un nouveau ticket.
- · Problèmes : Gestion des problèmes récurrents.
- · Changements : Gestion des demandes de changement.
- · Planification : Planification des interventions.
- · Statistiques : Accès aux statistiques des tickets et des interventions.
- · Tickets récurrents : Gestion des tickets récurrents.

#### Gestion

- · Licences : Suivi des licences logicielles, des clés et de leur conformité.
- · Budgets : Gestion et suivi des budgets liés aux dépenses IT.
- · Fournisseurs : Gestion des partenaires commerciaux et des relations fournisseurs.
- · Contacts : Suivi des contacts liés aux fournisseurs et organisations.
- · Contrats : Gestion des contrats de services, maintenance ou achats.
- · Documents : Stockage centralisé de fichiers liés aux actifs et contrats.
- · Lignes : Suivi des lignes téléphoniques et abonnements Internet.
- · Certificats : Gestion des certificats numériques et de leur expiration.
- · Data centers : Organisation et suivi des infrastructures physiques des centres de données.
- · Clusters : Gestion des regroupements d'équipements ou de serveurs.
- · Domaines : Suivi des noms de domaine et de leur gestion.
- · Applicatifs : Gestion des applications métiers ou logicielles utilisées.
- · Bases de données : Suivi des bases de données et de leurs configurations.

#### Outils

- · Projets : Gestion et suivi des projets collaboratifs au sein de l'organisation.
- · Notes : Ajout et gestion de notes liées à des actifs, tickets ou autres éléments.
- · Flux RSS : Consultation des flux d'actualités intégrés dans GLPI.

· Base de connaissances : Centralisation d'articles pour documenter des procédures ou résoudre des problèmes.

- · Réservations : Gestion des réservations de ressources comme des salles ou équipements.
- · Rapports : Génération de rapports pour analyser les données ou suivre les performances.
- · Recherches sauvegardées : Accès rapide aux recherches personnalisées fréquemment utilisées.

#### Administrateur

- · Utilisateurs : Gérer les comptes et les informations des utilisateurs.
- · Groupes : Organiser les utilisateurs en groupes pour gérer les permissions ou rôles.
- · Entités : Administrer les structures ou organisations définies dans le système.
- · Règles : Configurer et gérer les règles de fonctionnement ou de sécurité.
- · Dictionnaires : Gérer des listes ou des bases de données de références.
- · Profils : Définir et configurer les profils utilisateurs ou entités.
- · File d'attente des notifications : Voir et administrer les notifications en attente d'envoi.
- · Journaux : Accéder aux logs pour suivre les actions ou événements.
- · Inventaire : Suivre et gérer les ressources ou équipements disponibles.

#### Configuration

- · Intitulés : Configurer les libellés ou titres utilisés dans l'application.
- · Composants : Gérer les éléments fonctionnels ou modules du système.
- · Notifications : Configurer les messages ou alertes envoyés aux utilisateurs.
- · Niveaux de services : Définir les engagements ou seuils de performance.
- · Générale : Configurer les paramètres globaux de l'application.
- · Unicité des champs : Garantir des valeurs uniques dans certains champs.
- · Actions automatiques : Mettre en place des tâches ou processus automatisés.
- · Authentification : Gérer les méthodes et paramètres de connexion sécurisée.
- · Collecteurs : Configurer les outils pour collecter des données externes.
- · Liens externes : Ajouter ou gérer des liens vers des ressources externes.
- · Plugins : Installer ou configurer des extensions pour ajouter des fonctionnalités.

#### 2) Technicien

Le compte Technicien est destiné aux utilisateurs responsables de la gestion des tickets, interventions, et de certaines configurations techniques. Ce profil a accès à de nombreux menus.

Menus accessibles pour un Technicien :

Tableau de bord :

Résumé des tâches et tickets assignés au technicien.

Vue d'ensemble des statistiques de performance.

Assistance :

Tickets :

Création, visualisation, modification et clôture des tickets.

Suivi des tickets assignés ou non assignés.

Satisfaction :

Accès aux retours des utilisateurs sur les tickets fermés.

Rapports d'assistance :

Suivi et statistiques des tickets par utilisateur, groupe ou temps.

Gestion des éléments :

Inventaire :

Possibilité de consulter (et parfois modifier, selon les permissions) les équipements : ordinateurs, imprimantes, téléphones, etc.

Problèmes et Changements :

Gestion avancée des incidents récurrents (problèmes) ou des évolutions importantes (changements).

Projets :

Participation à des projets s'ils sont assignés.

Administration limitée :

Groupes :

Gestion des groupes techniques et d'utilisateurs.

Profils et utilisateurs (accès limité) :

Consultation des profils des utilisateurs et modification mineure des informations.

Outils :

Base de connaissances : Consultation ou contribution d'articles pour l'aide technique. Planificateur de tâches : Suivi et gestion des interventions à planifier. Rapports : Génération de rapports liés à l'activité technique. Plugins (optionnels) :

Si des plugins spécifiques sont activés, comme le suivi des courriels ou la gestion des commandes, le technicien peut y accéder selon ses droits.

Rôle principal du Technicien :

Gérer les tickets, intervenir sur les équipements et assurer le support technique. Il a plus de droits que les utilisateurs standards (self-service), mais moins que les administrateurs GLPI.

#### 3) Post-only

Le compte Post-Only est conçu pour des utilisateurs jouant un rôle très limité, souvent dans un cadre purement consultatif ou de signalement. Ils peuvent signaler des problèmes mais n'ont pas accès à la gestion approfondie des tickets ou des équipements.

Menus accessibles pour un Post-Only :

Assistance :

Tickets :

Création de tickets : ils peuvent soumettre un problème, une demande ou une alerte.

Consultation des tickets qu'ils ont créés eux-mêmes.

Ajout de commentaires ou d'informations complémentaires sur leurs propres tickets.

Base de connaissances :

Accès à des articles d'aide générale ou liés à des tickets spécifiques.

Aucun accès à l'inventaire :

Contrairement au technicien, le Post-Only ne peut ni consulter ni gérer les éléments d'inventaire (ordinateurs, imprimantes, etc.).

Outils limités :

Le compte Post-Only peut avoir accès à des outils simples comme la consultation de guides ou la recherche dans des documents mis à disposition.

Rôle principal du Post-Only :

Créer des tickets et suivre leur résolution. Ce profil est idéal pour des utilisateurs finaux qui ne participent pas activement à la gestion technique, mais signalent les incidents ou font des demandes.

#### 2) Création d'un utilisateur Technique, Post-only et gestion de leurs droits

Pour créer un utilisateur technique, il faut aller dans le menu « Administration » et dans la catégorie « Utilisateurs ».

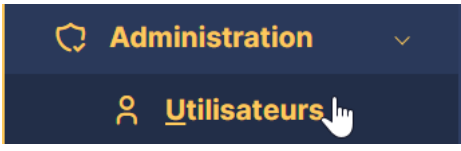

Puis, il faut cliquer sur le bouton « Ajouter utilisateur ».

| Actions <b>L</b> + Ajouter utilisateur |
|----------------------------------------|
|----------------------------------------|

Dans la page qui apparaît, il faut alors remplir les informations que l'on veut pour l'utilisateur.

| Nouvel él                    | ément - Utilisateur                                                                  |                                            |                |                |                |   |   |   |
|------------------------------|--------------------------------------------------------------------------------------|--------------------------------------------|----------------|----------------|----------------|---|---|---|
| Identifiant                  | techTest                                                                             |                                            |                |                |                |   |   |   |
| Nom de famille               | tech                                                                                 |                                            |                |                |                |   |   |   |
| Prénom                       | Test                                                                                 |                                            |                |                |                |   |   |   |
| Mot de passe                 | •••••                                                                                |                                            |                |                |                |   |   |   |
| Confirmation<br>not de passe | •••••                                                                                |                                            |                |                |                |   |   |   |
| <sup>-</sup> useau horaire   | L'utilisation des fuseaux horaire<br>la commande "php bin/console<br>pour l'activer. | s n'a pas été activé<br>database:enable_ti | e. Exé<br>mezo | cutez<br>ines" |                |   |   |   |
| Actif                        | Oui 👻                                                                                |                                            |                |                | Courriels +    | 0 |   |   |
| /alide depuis                |                                                                                      |                                            | ₿              | 0              | Valide jusqu'à |   | # | 8 |
| Féléphone                    |                                                                                      |                                            |                |                |                |   |   |   |

Tout en bas de la page il y a une catégorie « Habilitation » qui permet de sélectionner un profil de l'utilisateur. Par défaut il y a déjà un profil « Technicien ». Habilitation

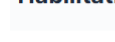

Profil

Technician 👻

Une fois l'utilisateur créé, on peut voir qu'il apparaît parfaitement.

| TT | TechTest | Tech | Oui |
|----|----------|------|-----|

Il est possible de créer un autre profil Technicien ou même de modifier le profil « Technician » déjà existant.

Pour faire ceci, il faut aller dans le menu « Profils ».

온, Profils

Pour créer un nouveau profil il faut cliquer sur le « + ».

| $oldsymbol{	ilde{\Theta}}$ Accueil / $igcap$ Administration / $\mbox{\ensuremath{\overset{\circ}{\sim}}}$ Profils | + <u></u> , Q ☆ |
|----------------------------------------------------------------------------------------------------|-----------------|
|----------------------------------------------------------------------------------------------------|-----------------|

Pour modifier, il faut rentrer dans un profil existant, comme le profil vu précédemment « Technician ».

| r Actions    | ب<br>۲ |                  |
|--------------|--------|------------------|
| NOM          | ID     | PROFIL PAR DÉFAU |
| Admin        | 3      | Non              |
| Hotliner     | 5      | Non              |
| Observer     | 2      | Non              |
| Read-Only    | 8      | Non              |
| Self-Service | 1      | Oui              |
| Super-Admin  | 4      | Non              |
| Supervisor   | 7      | Non              |
| Technician   | 6      | Non              |
|              |        |                  |

Une fois dans le profil on peut modifier ses habilitations comme celle sur le « Parc ».

| Profil         | PARC             | PARC     |        |          |           |        |              |              |                                   |
|----------------|------------------|----------|--------|----------|-----------|--------|--------------|--------------|-----------------------------------|
| Parc           |                  |          |        |          |           |        |              | MISE         |                                   |
| Assistance     |                  |          |        |          |           |        | LIRE         | À<br>JOUR    |                                   |
| Cycles de vie  |                  | LECTURE  | À JOUR | CRÉER    | SUPPRIMER | PURGER | LES<br>NOTES | DES<br>NOTES | SÉLECTIONNER/DÉSÉLECTIONN<br>TOUT |
| Gestion        | Ordinateurs      |          |        | 2        |           |        |              |              | •                                 |
| Outils         | Moniteurs        |          |        |          |           |        | <b>~</b>     | 2            | •                                 |
| Administration | Logiciels        | 2        | 2      |          |           |        |              |              |                                   |
| Configuration  | Matériels réseau | <b>2</b> |        |          | 2         | 2      |              |              |                                   |
| Utilisateurs 1 | Imprimantes      |          |        |          |           |        |              | 2            |                                   |
| Historique     | Cartouches       |          |        |          |           |        |              |              |                                   |
| Tous           | Consommables     |          |        | 2        |           |        |              |              | •                                 |
|                | Téléphones       |          |        | <b>2</b> |           |        |              | 2            |                                   |
|                |                  | -        | -      | -        | -         | -      | -            | -            | -                                 |

Ou même c'est droit sur les tickets.

| Profil         |   | GABARITS ITIL                    |         |               |       |        |         |      |                          |
|----------------|---|----------------------------------|---------|---------------|-------|--------|---------|------|--------------------------|
| Parc           |   | Gabarit de Ticket par défaut     |         |               |       |        |         | -    | +                        |
| Assistance     |   |                                  |         |               |       |        |         | *    |                          |
| Cycles de vie  |   | Gabarit de Changement par défau  | t       |               |       |        | ••••• * | i    | +                        |
| Gestion        |   | Gabarit de Problème par défaut   |         |               |       |        |         | i    | +                        |
| Outils         |   |                                  |         |               |       |        |         |      |                          |
| Administration |   | OB IETS ITII                     |         |               |       |        |         |      |                          |
| Configuration  |   | observine                        |         |               |       |        |         |      |                          |
| Utilisateurs   | 1 |                                  | LECTURE | METTRE À JOUR | CRÉER | PURGER | SÉLEC   | TION | INER/DÉSÉLECTIONNER TOUT |
| Historique     |   | Gabarits                         |         |               |       |        |         |      |                          |
| Tous           |   | Raisons d'attentes               |         |               |       |        |         |      |                          |
| 1005           |   | Sélectionner/désélectionner tout |         |               |       |        |         |      |                          |

Ensuite, il faut faire la même démarche pour l'utilisateur Post-only

#### 3) Parcours complet d'un ticket ITIL

Pour suivre le parcours complet d'un ticket en suivant ITIL, il faut d'abord avoir un ticket. Pour ce faire, on va aller dans la catégorie « Assistance » puis « Créer un ticket ».

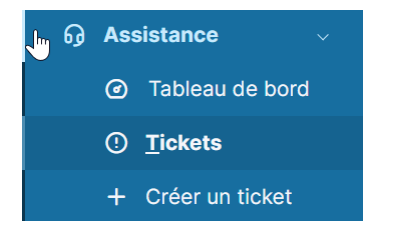

On commence par mettre un « titre » au ticket.

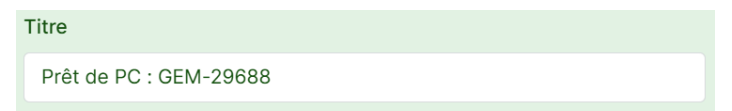

#### Ensuite on ajoute une « Description ».

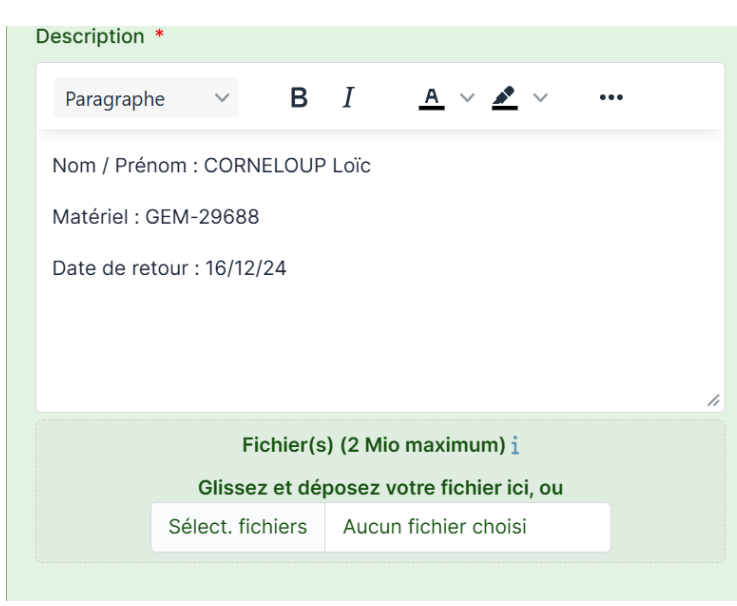

Ensuite on classifie le ticket en mettant le « type », la « catégorie », le « statut », la « Source de la demande ».

| Туре                 |   |   |   |
|----------------------|---|---|---|
| Demande              |   |   | • |
| Catégorie            |   |   |   |
| Prêt de PC           | • | i | + |
| Statut               |   |   |   |
| Nouveau              |   |   | • |
| Source de la demande |   |   |   |
| E-Mail               | • | i | + |

Ensuite, il faut mettre le demandeur et le technicien à qui on veut attribuer le ticket.

Demandeur

| × 8 glpi û 0      |
|-------------------|
| × A User loïc A 0 |
| Observateur       |
|                   |
| Attribué à        |
| × 8 glpi û 0      |
| × A Corneloup A 0 |

La personne qui prend en charge le ticket se doit de mettre des « taches » (ce sont des messages que seules les personnes ayant un accès à GLPI voient).

| Créé : ③ À l'instant par 🎖 glpi                              | : |
|--------------------------------------------------------------|---|
| La personne a besoin du pc pour c'est examen<br>aujourd'hui. |   |
| A glpi                                                       | 5 |

Ensuite, quand la demande est résolue (dans le cas de ce ticket, c'est quand l'utilisateur a bien rendu le PC qui lui a été prêté), il clôture le ticket en petit message.

Créé : 🕓 À l'instant par glpi

La personne est passé a l'accueil pour rendre le pc de prêt. Suite a ceci je clôture ce ticket. Cordialement.

Accepté le 2024-12-16 11:22 par glpi

# 4) Création d'un document dans la base de connaissances (FAQ) visible par l'utilisateur Post-only avec lien vers un ticket résolu

Pour ajouter un document dans la base de connaissances seulement visible par l'utilisateur post-only et avec un ticket résolu en lien avec il faut tout d'abord aller dans le menu « outils » puis dans le sous- menu « Base de connaissances ».

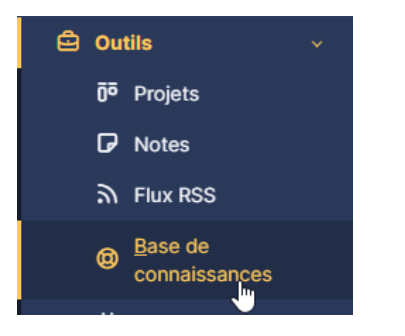

La page est vide au début car il n'y a pour l'instant pas de dossier. Pour en créer un, il faut cliquer sur le bouton « + Ajouter ».

| Accueil /      Outils /      Base de connaissances | Q, Rechercher | Rechercher | Q | Super-Admin<br>Entité racine (Arborescence) |
|----------------------------------------------------|---------------|------------|---|---------------------------------------------|
| Rechercher Parcourir Gérer                         |               |            |   |                                             |
|                                                    | Rechercher    |            |   |                                             |

Dans la page il faut ajouter les informations que l'on a besoins en commençant par la « catégories de la base de connaissances » si vous n'avez pas vous pouvez en crée une avec le « + », mettre le « oui » si l'on veut placer cet élément dans la FAQ, donnez la « date » de début de la visibilité du document, un « Sujet », le « contenu » avec le lien vers le ticket correspondant à la catégorie et pour finir mettre une « cible ».

| Accueil / 🖨 Outils / 🛱 Base de connaissances | Ajudar Q. Bechercher Q. Super-Admin<br>Enthincine (Moresonce)                       |
|----------------------------------------------|-------------------------------------------------------------------------------------|
| Nouvel élément - Base de connaissance        | 85                                                                                  |
| Catégories de la base de connaissances       | HPC de prét +                                                                       |
| Placer cet élément dans la FAQ               | Oul +                                                                               |
| Visible depuis                               | 2025-01-02 12:00:00 的 Visible jusqu'à                                               |
| Sujet                                        | Prilt de pc                                                                         |
|                                              |                                                                                     |
|                                              | http://192.168.10.6j/gpi//front/licket.form.php?kit=3                               |
| Contenu                                      |                                                                                     |
|                                              | Fichier(s) (2 Mio maximum) 🛓                                                        |
|                                              | Glissez et déposez votre fichier ici, ou<br>Sélect. fichiers   Aucun fichier choisi |
| Cible                                        | Profil v Read-Only v I Entité Entité racine v I + Sous-entités Non v                |
|                                              |                                                                                     |
|                                              | + Ajouter                                                                           |

Dans mon cas je me suis trompé de cible il fallait donc que je change pour ce faire il faut aller dans le sous menu « base de connaissances » et dans la catégorie « Parcourir » et aller dans la catégorie ou le dossier se trouve.

| ♠ Accueil / ➡ Outils / @ Base de d | connaissances + Ajouter Q, Rechercher                           |                                | Rechercher Q Super-Admin<br>Entité racine (Arborescence) |
|------------------------------------|-----------------------------------------------------------------|--------------------------------|----------------------------------------------------------|
| Rechercher Parcourir Gérer         |                                                                 |                                |                                                          |
|                                    | Affichage (nombre d'éléments) 20 *                              | Page courante en PDF paysage * | De 1 à 1 sur 1                                           |
| Catégorie racine     PC de prêt 1  | Sujet                                                           | Catégorie                      | Éléments associés                                        |
|                                    | Prêt define<br>http://12.108.10.6/gge/from/licket.form.ghg?id=3 | PC de prêt                     |                                                          |
|                                    | Affichage (nombre d'éléments) 20 +                              | Page courante en PDF paysage * | De 1 à 1 sur 1                                           |

Dans le dossier il faut aller dans « cibles ».

| 🕀 Accueil / 🛱 Outils / 🕲 E | ase de connaissances + Agurter Q, Bacharchar          | Rechercher                        | Q Super-Admin<br>Entitle racine (Arborescence) |
|----------------------------|-------------------------------------------------------|-----------------------------------|------------------------------------------------|
|                            | Base de connaissances - Prêt de pc                    |                                   | E Actions ~ 1/1                                |
| Base de connaissances      | Catégorie : PC de prêt                                |                                   |                                                |
| Cibles                     | Sujet                                                 |                                   |                                                |
| Éditer                     | Prêt de pc                                            |                                   |                                                |
| Élément associé            | Contenu                                               |                                   |                                                |
| Documents                  | 6 http://192.168.10.6/glpi/front/ticket.form.php?id=3 |                                   |                                                |
| Historique 4               | Dárlastour : atoi                                     | Non sublid                        |                                                |
| Révision                   | Créé le 2025-01-02 17:58                              | 2 vues                            |                                                |
| Commentaire                | Dernière mise à jour le 2025-01-02 17:58              | Cet élément fait partie de la FAQ |                                                |
|                            |                                                       |                                   |                                                |

Puis dans « Ajouter une cible » sélectionner « utilisateur » et « l'ut en question ». Puis cliquer sur « Ajouter ».

| Rase de connaissances |                                     |
|-----------------------|-------------------------------------|
| base de connaissances | A instant une site                  |
| Cibles                | Ajouter une cible                   |
|                       |                                     |
| Éditer                | Utilisateur • post-only • i Ajouter |
|                       |                                     |

Voilà ce que vous l'utilisateur post-only vois dans la FAQ.

| <b>G</b> LPI                                      | 🖻 Home / 🕲 FAQ |                |                      |                        | Self-Service<br>Entité racine (tree structure) |
|---------------------------------------------------|----------------|----------------|----------------------|------------------------|------------------------------------------------|
| 🕈 Home                                            | Search Browse  |                |                      |                        |                                                |
| + Create a ticket                                 |                |                |                      | Search                 |                                                |
| <ul> <li>Tickets</li> <li>Reservations</li> </ul> |                | Recent entries | Last updated entries | Most popular questions |                                                |
| Ø FAQ                                             |                | Prêt de pc     | Prêt de pc           | OPrét de pc            |                                                |
|                                                   |                |                |                      |                        |                                                |

#### 5) Personnalisation de l'interface graphique

Pour personnaliser l'interface graphique de glpi il faut cliquer sur le profil et aller dans la catégorie « mes préférences ».

| Super-Admin<br>Entité racine (Arborescence) |
|---------------------------------------------|
| GLPI                                        |
| ₽, Super-Admin <                            |
| Sentité racine (Arborescence)               |
| 🏛 Mode débug inactif                        |
| <b>≭</b> A Français <del>-</del>            |
| ⑦ Aide                                      |
| <ul> <li>À propos</li> </ul>                |
| Nigs préférences                            |
| G→ Déconnexion                              |

#### Ensuite il faut aller dans l'onglet « Personnalisation ».

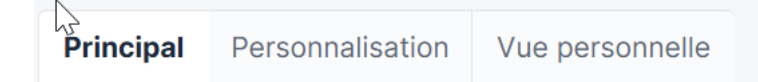

#### Dans cette page on peut alors modifier plusieurs paramètres.

| Personnalisation                                                        |               |                                                                             |              |
|-------------------------------------------------------------------------|---------------|-----------------------------------------------------------------------------|--------------|
| Langue                                                                  | Français 🔻    | Format des dates                                                            | AAAA-MM-JJ 🔻 |
| Ordre d'affichage du nom<br>complet                                     | Nom, Prénom 👻 | Format des nombres                                                          | 1 234.56 💌   |
| Nombre de résultats par<br>page                                         | 20 -          | Après la création, aller à<br>l'élément créé                                | Non 👻        |
| Afficher le nom complet<br>des intitulés dans les<br>listes déroulantes | Non 👻         | Afficher le nom complet<br>des intitulés dans les<br>résultats de recherche | Oui 👻        |
| Afficher les compteurs                                                  | Oui 💌         |                                                                             |              |
| Afficher les ID GLPI                                                    | Non 👻         | Garder les composants lors<br>de la suppression définitive<br>d'un élément  | Non 👻        |
| Notifications pour mes<br>changements                                   | Oui 👻         | Résultats à afficher sur la<br>page d'accueil                               | 5 -          |
| Police pour l'export PDF                                                | Deia\/uSans   | Délimiteur CSV                                                              | •            |

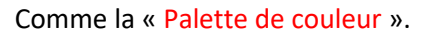

| Palette de couleur         | Auror           |   |
|----------------------------|-----------------|---|
| Mise en page               |                 |   |
|                            | Aerialgreen     |   |
|                            | Auror           |   |
| Activer le contraste élevé | Auror_dark      |   |
|                            | Automn          |   |
| Onglet central par défaut  | Classic         | 1 |
| Assistance                 | Clockworkorange | • |

Une fois les modifications faites il faut aller en bas de la page pour cliquer sur le bouton « Sauvegarder ».

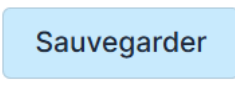

6) Réalisation d'un gabarit de solution des postes avec des champs préremplis Pour faire un gabarit de solution des postes avec des champs préremplis il faut aller dans le menu « Parc » puis dans le sous menu « Moniteur ».

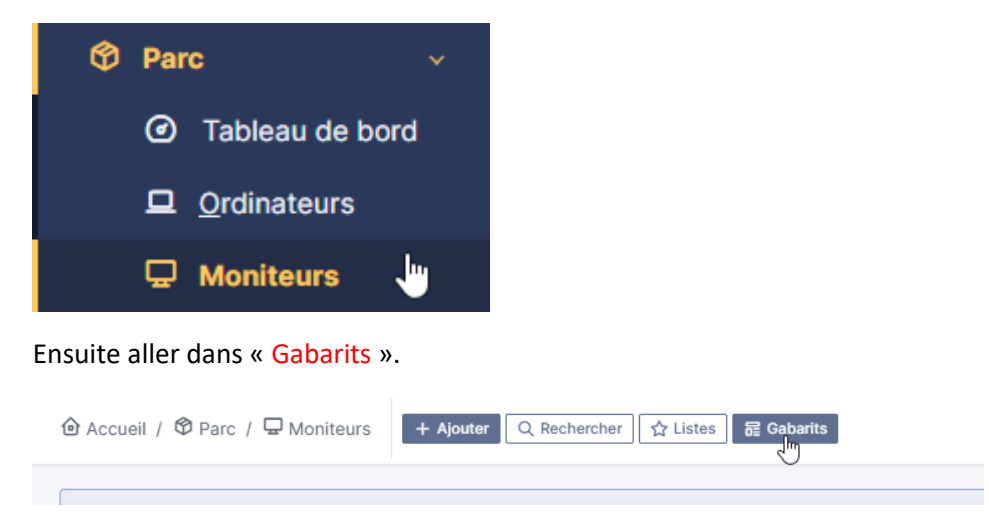

Puis cliquer sur « Ajouter un gabarit... ».

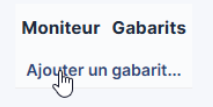

Renter les informations du moniteur excepter les infos qui von changer comme l'utilisateur ou le lieu. Puis aller dans « + Ajouter ».

| Nom du gabarit         |      |       |                     |                          |        |
|------------------------|------|-------|---------------------|--------------------------|--------|
| Moniteur               |      |       |                     |                          |        |
| Nom                    | Test |       | Statut              |                          | * i +  |
| Lieu                   |      | • i + | Type de moniteur    | OLED                     | * i +  |
| Technicien responsable | glpi | *     | Fabricant           | Samsung                  | * i ±  |
| Groupe responsable     |      | * i   | Modèle              | G8 OLED -                | * i +  |
| Usager numéro          |      |       | Numéro de série     |                          |        |
| Usager                 |      |       | Numéro d'inventaire |                          |        |
| Utilisateur            |      | ÷     | Type de gestion     | Gestion unitaire         | -      |
| Taile                  | 32   |       | Groupe              |                          | + i +  |
| UUD                    |      |       | Commentaires        |                          |        |
|                        |      |       |                     |                          | h      |
| Source de mise à jour  |      | v i   | Ports               | Microphone Enceintes Sub | -D BNC |
|                        |      |       |                     | DVI Pivot HDMI Displ     | ayPort |

Désormais on va ajouter un moniteur. Pour ça il faut retourner dans le sous menu « Moniteurs » et dans « + Ajouter ».

| 🙆 Accueil / 🍄 Parc / 🖵 Moniteurs | + Ajouter Q Rechercher ☆ Listes 등 Gabarits |
|----------------------------------|--------------------------------------------|
| Puis cliquer sur le gabarit cré  | e auparavant                               |

| Moniteur | Choisissez un gabarit |
|----------|-----------------------|
|          | Gabarit vide          |
|          | LB)                   |

On peut voir que les informations près remplies sont présente et il faut rajoutez les informations supplémentaires en rapport avec la personne. Cliquez sur « + Ajouter ».

| Créé depuis le gabarit - Test |             |                     | : Actions ~                |     |     |        |
|-------------------------------|-------------|---------------------|----------------------------|-----|-----|--------|
| Nom                           | Test        | Statut              |                            | v i | +   | •      |
| Lieu                          | v i + 00    | Type de moniteur    | OLED                       | + i | 4   | ·      |
| Technicien responsable        | glpi v i    | Fabricant           | Samsung                    | v i | 4   |        |
| Groupe responsable            | v i +       | Modèle              | G8 OLED                    | + i | 4   | -      |
| Usager numéro                 | corne382673 | Numéro de série     |                            |     |     |        |
| Usager                        | CORNELOUP   | Numéro d'inventaire |                            |     |     |        |
| Utilisateur                   | tech * i    | Type de gestion     | Gestion unitaire           |     | ,   |        |
| Taille                        | 32,00       | Groupe              |                            | + i | +   | •      |
| UUID                          |             | Commentaires        |                            |     |     |        |
|                               |             |                     |                            |     |     | ie.    |
| Source de mise à jour         | v i +       | Ports               | Microphone Enceintes Sub-D |     |     |        |
|                               |             |                     | BNC DVI Pivot HDMI         |     |     |        |
|                               |             |                     | DisplayPort                |     |     |        |
|                               |             |                     |                            |     |     |        |
|                               |             |                     |                            |     | + ^ | jouter |

Et voilà le moniteur a bien été ajouter avec le gabarit.

| ⊊ Actions () Ω     | ) 🖞 🌔 Q  | گر ا€ -   |      |      |                  |                       |           |
|--------------------|----------|-----------|------|------|------------------|-----------------------|-----------|
| □ NOM <sup>▲</sup> | STATUT   | FABRICANT | LIEU | TYPE | MODÈLE           | DERNIÈRE MODIFICATION | USAGER    |
| Test               |          | Samsung   |      | OLED | G8 OLED          | 2025-01-02 22:19      | CORNELOUP |
| 20 V ligner        | s / page |           |      |      | De 1 à 1 sur 1 l | ignes                 |           |

#### 7) Réalisation d'un gabarit de solution pour clore les tickets

Pour faire un message de solution pour clore les tickets il faut aller « Configuration » puis dans « Notification »

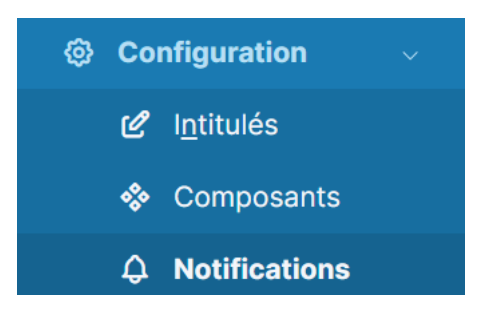

Ensuite il faut cliquer sur le bouton pour « activer le suivi » et sur le bouton « Enregistrer ».

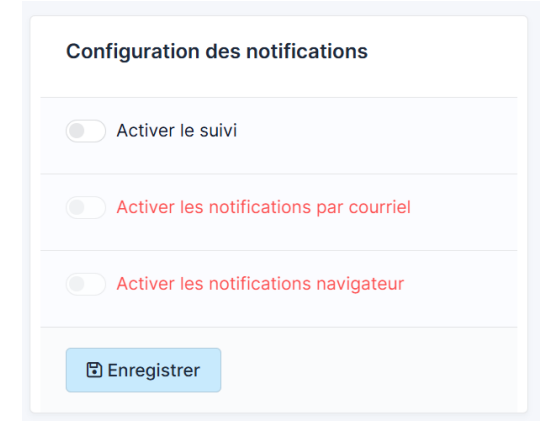

Ensuite il demande d'activer au moins un mode de notification (dans notre cas on va activer les deux).

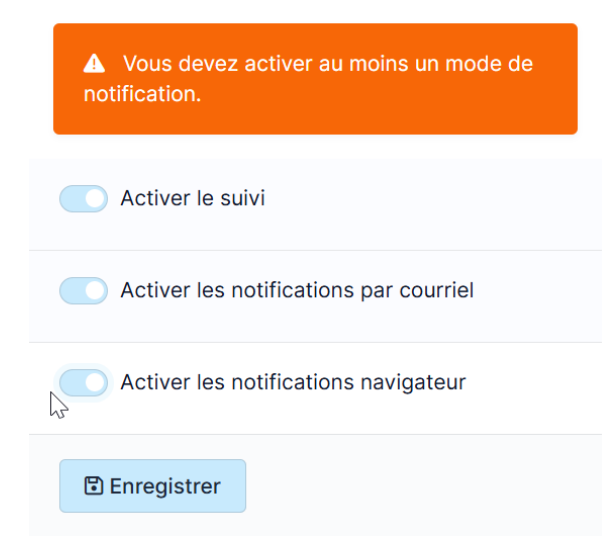

Ensuite on va aller dans « Notifications ».

| Configuration des notifications        | Notifications                                        |
|----------------------------------------|------------------------------------------------------|
| Activer le suivi                       | 屆 Modèles de notifications                           |
| Activer les notifications par courriel | ⊖ Notifications                                      |
| Activer les notifications navigateur   | Configuration des notifications par courriels        |
| 🗈 Enregistrer                          | $\square$ Configuration des notifications navigateur |

Dans la nouvelle page qui s'ouvre il faut aller dans « Close Ticket ».

| Close Tichet | Ticket | Oui | Clôture du ticket | Tickets | Entité racine | Oui |
|--------------|--------|-----|-------------------|---------|---------------|-----|

Ensuite il faut ajouter un message dans la case « Commentaires » qui s'adresse au demandeur. Le message cert a lui notifier la solution de son ticket.

|                       | Notification        |              |                                                                |    |
|-----------------------|---------------------|--------------|----------------------------------------------------------------|----|
| Nom                   | Close Ticket        |              | Bonjour;<br>Votre demande, un                                  |    |
| Actif                 | Oui 👻               |              | technicien a résolu votre<br>demande. Pouvez-vous, si          |    |
| Permettre de répondre | Oui 👻               | Commentaires | la solution vous convient,<br>valider la demande de<br>clôture |    |
| Туре                  | Ticket 💌            |              |                                                                | 11 |
| Événements            | Clôture du ticket 👻 |              |                                                                |    |

#### 8) Faire une sauvegarde de la base de données

Pour faire une sauvegarde en base de données il faut faire la commande « sudo mysqldump -u root p glpi > /home/admin/glpi\_backup.sql ».

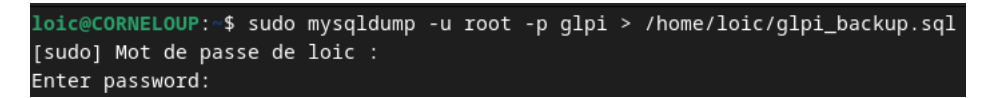

Avec la commande « ls » on peut vérifier que la sauvegarde est effectuée.

loic@CORNELOUP:~\$ ls Bureau glpi\_backup.sql Modèles Public Vidéos Documents Images Musique Téléchargements

On peut aussi crée un script pour que la sauvegarde se fasse automatiquement.

Pour ce faire on commence avec la commande « sudo nano /usr/local/bin/backup\_glpi.sh »

#### loic@CORNELOUP:~\$ sudo nano /usr/local/bin/backup\_glpi.sh

Dans le fichier il faut rentrer des informations concernant la sauvegarde et la DB.

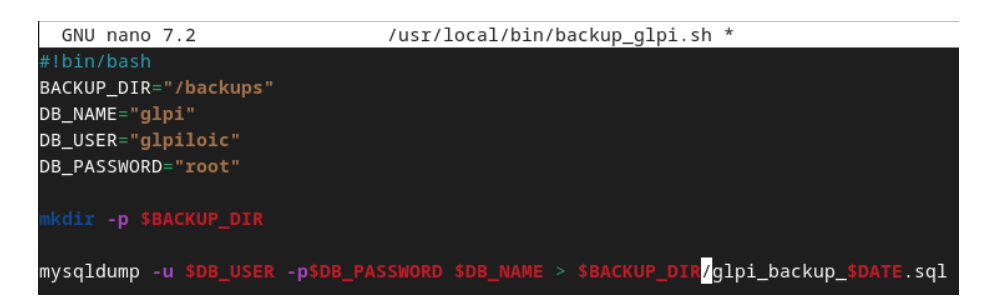

Ensuite il faut donner les droits au fichier avec la commande « sudo chmod +x /usr/local/bin/backup\_glpi.sh ».

#### loic@CORNELOUP:/usr/local/bin\$ sudo chmod +x /usr/local/bin/backup\_glpi.sh

Ensuite on fait la commande « sudo crontab -e » pour crée le fichier de tache récurrente.

#### loic@CORNELOUP:/tmp\$ sudo crontab -e

Et dans le fichier on vient renseigner « 0 4 \*\*\* /usr/local/bin/backup\_glpi.sh(emplacement ou sera faite la sauvegarde) ».

#### 0 4\*\*\* /usr/local/bin/backup\_glpi.sh

#### III. Plugin GLPI Inventory

#### 1) Installation du plugin et des agents (Windows et linux)

Pour installer un plugin il faut aller dans le menu « Configuration » puis dans le sous-menu « Plugins ».

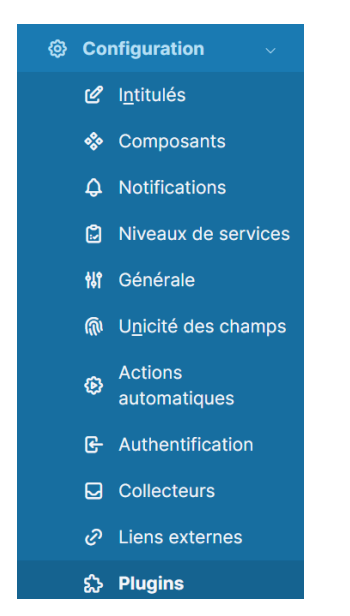

Dans la page il faut cliquer sur le bouton « Marketplace ».

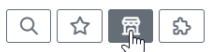

Pour avoir accès à la Marketplace il faut d'abord avoir une clé d'accès pour ce faire il faut cliquer sur le bouton « S'enregistrer sur GLPI Network ».

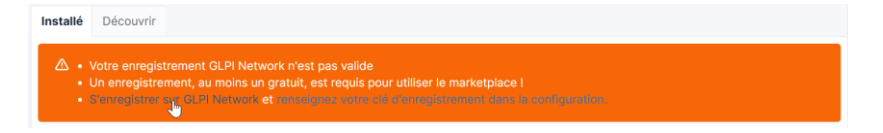

Dans la page de GLPI Network il faut s'enregistrer pour ça il faut cliquer sur le bouton « CONNEXION » en haut à droite de la page.

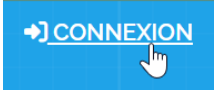

Maintenant aller dans « s'enregistrer ».

S'enregistrer | Oubli de votre mot de passe ?

#### Mettre les informations requises.

| + Enregistrement           |                              |                                                                                                 |
|----------------------------|------------------------------|-------------------------------------------------------------------------------------------------|
| G Se connecter avec Google | Langue                       | Français 👻                                                                                      |
| Se connecter avec twitter  | Nom                          | CORNELOUP                                                                                       |
|                            | Email                        | loic.comeloup@les-charmilles.fr                                                                 |
|                            | Mot de passe                 |                                                                                                 |
|                            |                              | Très Fort                                                                                       |
|                            | Confirmer le mot de<br>passe |                                                                                                 |
|                            |                              | Le mot de passe doit avoir une longueur<br>minimum de 8 et suivre au moins 3 de ces régles<br>: |
|                            |                              | <ul> <li>majuscules (A – Z)</li> <li>miniscules (A – Z)</li> <li>nombres (o – g)</li> </ul>     |

Une fois enregistré, il faut aller dans le menu « Enregistrement ».

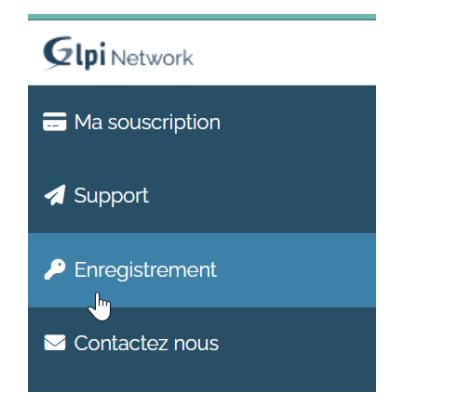

#### Il faut maintenant copier la clef.

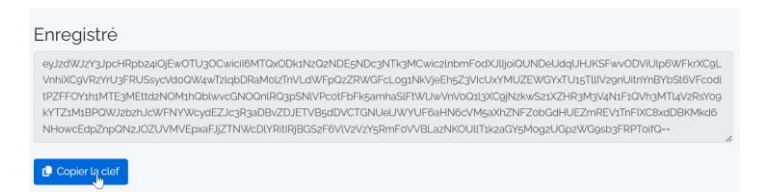

Retourner sur la page « Marketplace » et cliquez sur « renseignez votre clé... ».

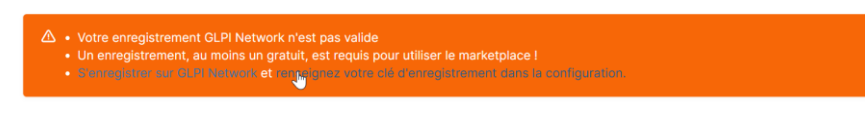

#### Collez la clé précédemment, copiez et cliquez sur « Sauvegarder ».

| Enregistrement                                |                                                                                                    |  |
|-----------------------------------------------|----------------------------------------------------------------------------------------------------|--|
| Une clé d'enregistre                          | ment est requise pour les fonctionnalités avancées (comme le marketplace) de GLPI.                                                                                                    |  |
| S'enregistrer sur GLI<br>Et récupérez votre c | PI Network I<br>lé pour la coller ci-dessous                                                                                                    |  |
| Clé<br>d'enregistrement                       | eyJzdWJzY3JpcHRpb24i0jEwOTU3OCwicil6MTQxODk1NzQ2NDE5NDc3NTk3MCwic2In<br>bmF0dXJlijoiQUNDeUdqUHJKSFwv0DViUJp6WFkrXC9LVnhiXG9WzYtJ3FRU5sycVd0Q<br>W4wT2igbDRM0lizThVLdWFpQ2ZWGFcL0jINVigEh523VICLYMUJ2EWGYTU5TIIU2<br>9nUltnYnBYbSt6VFc0ditPZFFOY1h1MTE3MEttd2NOM1hQblwvcGNOQniRQ3pSNIVPc0tF<br>bFk5amha5iFWJJwVnV0Q1I3XC9Jkzkw521X2HR3M3V4N1F1Qvh3MTI4VZR5Y08YT121<br>M1BPQWJ25zhJcWFNYWycBf2L3cR3Ra9beXDJLTV55GDVCTGNUEJWYUFBaHN8cVM5<br>aNk7PZ0bGdHUEZmREV1TnFIXC8xdDBKMkd6NHowcEdpZnpQN2J0ZUWVEpxaFJJZT<br>NWcDIYRItIRJBGS2F6VIV2VzY5RmF0VVBLazNKOUIIT1k2aGY5M0g2UGp2WG9sb3FRPT<br>0ifQ== |  |
|                                               | Sauvegarder                                                                                                    |  |

Maintenant il faut aller dans l'onglet « Découvrir ».

▲ Accueil / ⑫ Configuration / 品 Plugins
 / 圖 Marketplace

Installé Découvrir

Et dans la barre de recherche il faut chercher le plugin dont on a besoin (dans ce cas c'est le « GLPI Inventory »).

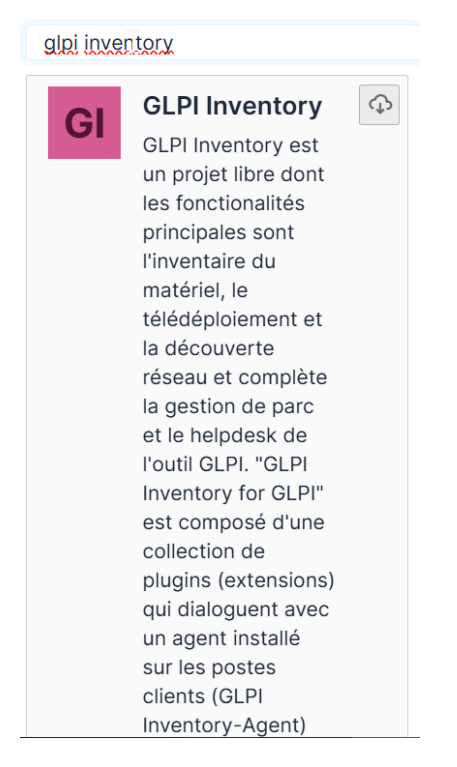

Et cliquez sur le bouton de « téléchargement ».

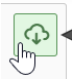

Ensuite il faut retourner dans la rubrique « Installé » pour appuyer sur le bouton d'activation.

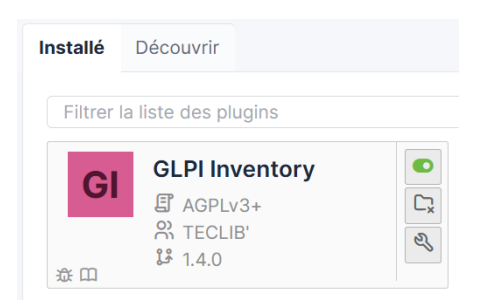

On peut constater que le plugin c'est bien installer en allant dans le menu « Administration » puis le sous menu « GLPI Inventory ».

| 🗘 Admii    | nistration $\sim$                 |                                     |                    |                  |             |                    |          |                   |                      |           |      |
|------------|-----------------------------------|-------------------------------------|--------------------|------------------|-------------|--------------------|----------|-------------------|----------------------|-----------|------|
| <u> </u>   | Itilisateurs                      |                                     |                    |                  |             |                    |          |                   |                      |           |      |
| 왔 <u>G</u> | roupes                            |                                     |                    |                  |             |                    |          |                   |                      |           |      |
| 🗢 Ej       | <u>n</u> tités                    | Accueil / C Adm<br>/ GLPI Inventory | inistration / 🕲 GL | PI Inventory     | Rechero     | her                | Q        | Super<br>Entité i | -Admin<br>acine (Art | orescence | GL   |
|            | lègles                            |                                     |                    |                  |             |                    |          |                   |                      |           |      |
| <b>m</b> D | lictionnaires                     | $\odot$ $ableau de bord \sim$       | Généra     Généra  | ıl ∨             | 🖽 Règles 🗸  | 👤 Réseau           | ~        | 📽 Dépl            | oyer∽                | 8         | Gude |
| දී Pi      | rofils                            | Glpi inventory rep                  | oorts +            |                  |             | <b>ب</b> ر         |          | مہ                | ÷                    | A         | c 1  |
| c Fi<br>no | ile d'attente des<br>otifications |                                     |                    |                  |             |                    | , ,      | 0                 |                      | C         |      |
| E) Jo      | ournaux                           | 0 😁                                 | 0 <b>¥⊟</b> 0      |                  |             | 0 0<br>Ordinateurs | ombre de | ?                 |                      |           |      |
| ∲ In       | nventaire                         | Agents                              | Tâches inv         | rentoried réseau | inventoried | inventoried U      | nmanaged |                   |                      |           |      |
| @ G        | LPI Inventory                     |                                     | 2                  |                  |             |                    |          |                   |                      |           |      |

Dans l'inventaire on a la possibilité de mettre des ordinateurs grâce au logiciel « GLPI Agent ».

#### 1) Windows

En tout premier il faut aller cherche le fichier d'installation du logiciel en allant sur ce lien : <u>https://github.com/glpi-project/glpi-agent/releases/download/1.7.3/GLPI-Agent-1.7.3-x64.msi</u> (à savoir que dans ce cas j'ai utilisé la version 1.7.3 mais il est préférable d'utiliser la versions 1.7 qui marchera bien mieux que cette version il faut donc supprimer dans le lien le .3 au deux endroit).

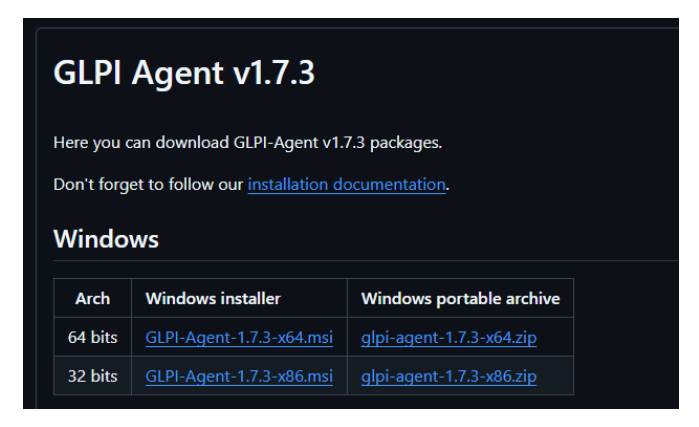

Au début il faut lancée le fichier et appuyer sur « Next ».

| 🔁 GLPI Agent 1.7.3 Setup |                                                                                                    | -                                            |                                      | $\times$ |
|--------------------------|----------------------------------------------------------------------------------------------------|----------------------------------------------|--------------------------------------|----------|
| Ø                        | Welcome to the Setup<br>GLPI Agent 1.7.3<br>The Setup Wizard will install GLPI<br>computer. Click Next to continue of | Wizard fo<br>Agent 1.7.3 o<br>or Cancel to e | D <b>r</b><br>on your<br>exit Setup. |          |
| <b>GLPI</b><br>agent     |                                                                                                    |                                              |                                      |          |
|                          | Back                                                                                                    | <u>V</u> ext                                 | Cance                                | el       |

Ensuite il faut accepter la licence en cliquant sur « Next ».

| Please read the following license a                                 | agreement carefully                    |                       | (             |
|---------------------------------------------------------------------|----------------------------------------|-----------------------|---------------|
| GNU GENERAL PUB                                                     | LIC LICENSE                            |                       |               |
| Version 2, June 1991                                                |                                        |                       |               |
| Copyright (C) 1989, 1<br>Inc.<br>51 Franklin Street, F<br>1301, USA | 1991 Free Softwar<br>Fifth Floor, Bost | e Foundat<br>on, MA O | ion,<br>2110- |
| Evervone is nermitted                                               | d to copy and dis                      | tribute               |               |
|                                                                     |                                        |                       |               |

Il faut maintenant renseigner le chemin ou sera installer le logiciel. Et « Next ».

| -                                                                          |             |              |        |       | -        |
|----------------------------------------------------------------------------|-------------|--------------|--------|-------|----------|
| 💽 GLPI Agent 1.7.3 Setup                                                   |             |              | -      |       | $\times$ |
| Destination Folder<br>Click Next to install to the default folder or click | : Change to | o choose and | other. | (     | 9        |
| Install GLPI Agent 1.7.3 to:                                               |             |              |        |       |          |
| C:\Program Files\GLPI-Agent\<br>Change                                     |             |              |        |       |          |
|                                                                            | Back        | Next         |        | Cance | el       |

Ici on nous demande le type d'installation que l'on veut, dans notre cas ont choisie « Complete »

| 🛃 GLPI Agent 1.7.3 Setup                                                                                                    |                                                  |                                                | -         |          | ×  |
|----------------------------------------------------------------------------------------------------|--------------------------------------------------|------------------------------------------------|-----------|----------|----|
| Choose Setup Type<br>Choose the setup type that best suits your                                                                                                    | needs                                            |                                                |           | (        | 9  |
| Typical<br>Installs the most common program<br>Collect tasks support.<br>Custom<br>Allows users to choose which pro<br>they will be installed. Recommend<br>Complete<br>All progra | m features, in<br>gram features<br>led for advan | cluding Inver<br>s will be insta<br>ced users. | ntory, De | ploy and |    |
|                                                                                                    | Back                                             | Next                                           |           | Cano     | el |

Dans cette page il faut d'abord renseigner « l'emplacement de l'installation du logiciel » ainsi que « l'url du serveur glpi » puis « Next ».

| 🛃 GLPI Agent 1.7.3 Target Setup                         |               |            | -           |       | ×  |
|---------------------------------------------------------|---------------|------------|-------------|-------|----|
| Choose Targets<br>Choose where the result will be sent. |               |            |             | (     | Ø  |
| Local Target                                            |               |            |             |       |    |
| C:\Program Files\GLPI-Agent\                            |               |            |             | hange |    |
| Local path or UNC path                                  |               |            |             |       |    |
| Remote Targets http://192.168.0.151/glpi                |               |            |             |       | -  |
| You can set multiple URIs by separating the             | n with commas |            |             |       |    |
| 'https://server/glpi/,'                                 |               |            |             |       |    |
|                                                         |               | 🔽 Quick ir | nstallation | n     |    |
|                                                         | Back          | Next       |             | Cano  | el |

#### Cliquez sur « Install ».

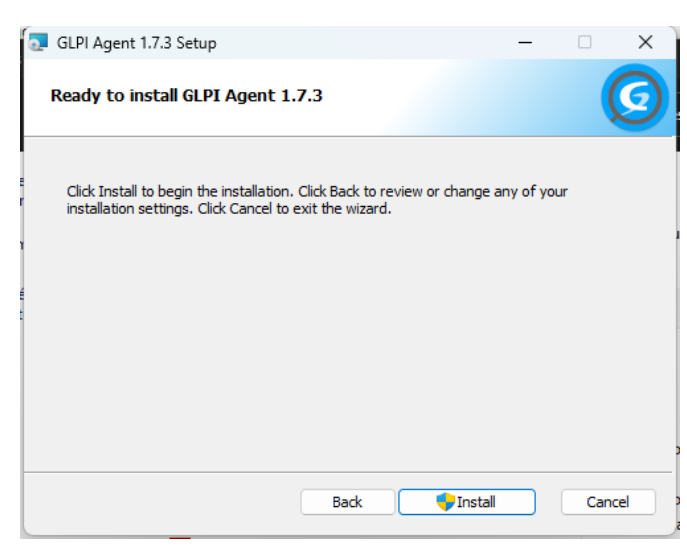

Attendre que l'installation se fasse.

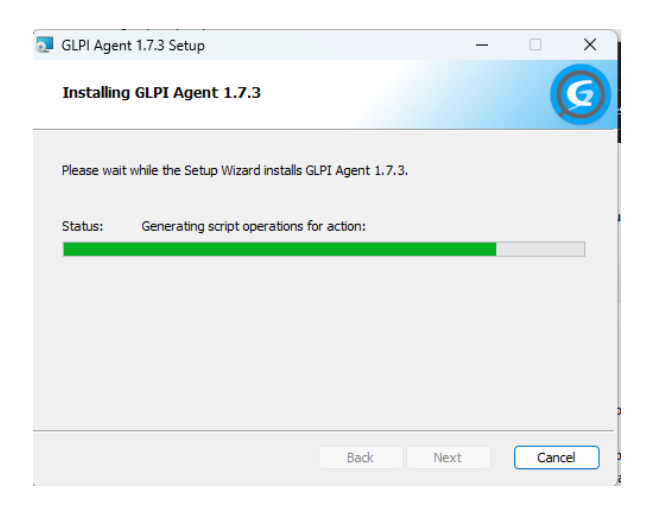

Une fois l'installation faite il faut aller dans un navigateur internet et taper l'adresse

« 127.0.0.1 :62354 » on peut voir sur cette page que le glpi agent et bien fonctionnel et leurs a la quel il va interroger le serveur pour lui notifier qu'il est actif mais on peut aussi le faire manuellement en cliquant sur « Force an Inventory ».

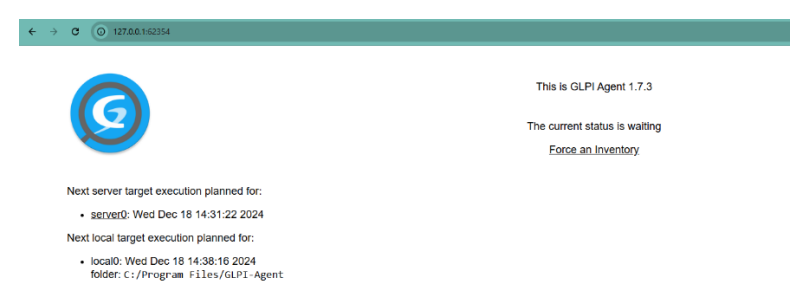

Si vous avez cliquez sur le bouton pour forcer le fait de remonter l'agent alors cette page va apparaitre pour dire que tout est ok.

#### OK

#### **Back**

Pour vérifier que la machine est bien remontée on peut aller dans le serveur glpi, dans le menu « Administrateur » puis dans le sous menu « Inventaire ».

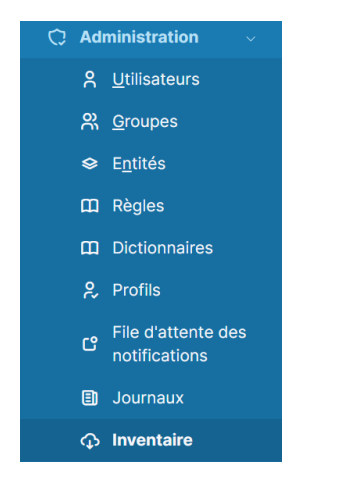

Ensuite cliquer sur le bouton « agent ».

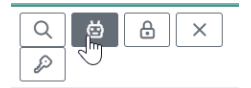

De là on peut voir que la machine est bien remontée.

#### 2) Linux

Pour la version linux on peut copier ce lien : <u>https://github.com/glpi-project/glpi-agent/releases/download/1.7/glpi-agent-1.7-linux-installer.pl</u> pour avoir la version 1.7 sur linux. Ensuite dans le terminal on met la commande « wget https://github.com/glpi-project/glpi-agent/releases/download/1.7/glpi-agent-1.7-linux-installer.pl ».

loic@raspberrypi:~ \$ wget https://github.com/glpi-project/glpi-agent/releases/download/1.7/glpi-agent-1.7-linux-installer.pl

Maintenant on met les droits d'exécution pour le fichier avec la commande « chmod +x nom-dufichier »

loic@raspberrypi:~ \$ chmod +x glpi-agent-1.7-linux-installer.pl

On lance l'exécution du fichier avec « sudo ./nom-du-fichier »

loic@raspberrypi:~ \$ sudo ./glpi-agent-1.7-linux-installer.pl

Après avoir lancer l'installation il faut renseigner comme sur Windows « l'url vers le serveur GLPI » ainsi que le chemin d'installation pour glpi Agent.

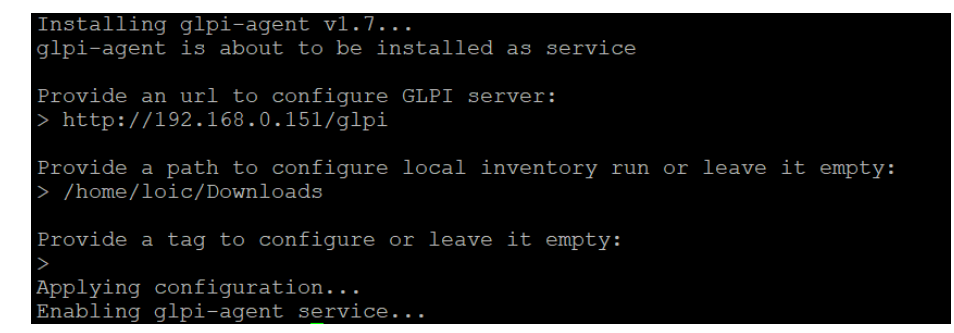

Ensuite sur la machine linux il faut taper sur internet « 127.0.0.1 :62354 ». Malheureusement on ne peut pas forcer contrairement à Windows.

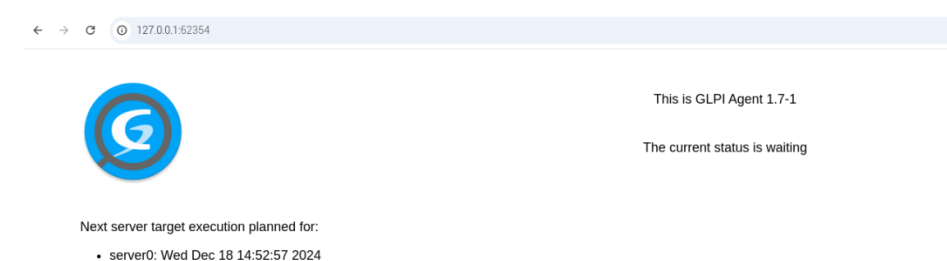

Pour vérifier que la machine est bien remontée on peut aller dans le serveur glpi, dans le menu « Administrateur » puis dans le sous menu « Inventaire ».

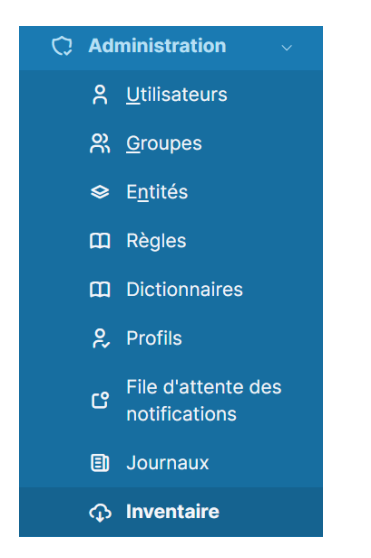

Ensuite cliquer sur le bouton « agent ».

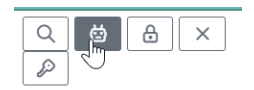

De là on peut voir que la machine est bien remontée.

| raspberrypi | Debian GNU/Linux 12 | 2024-12-18 14:53 | GLPI Native |
|-------------|---------------------|------------------|-------------|
|             | (bookworm)          |                  | Inventory   |

#### 2) Intégrer les client Linux/Windows dans des groupes

Dans l'inventaire de GLPI il est possible de crées des groupes pour différencier plus facilement les machine.

Dans notre cas il faut crée un groupe Linux et un groupe Windows.

Pour ce faire il faut être dans le menu « Administration » puis le sous menu « GLPI Inventory ».

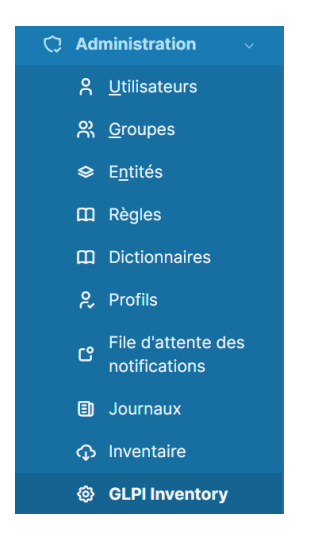

Une fois sur la page il faut aller dans « général » puis dans « Groupe d'ordinateur ».

|                                         | ition      | / 🐵 GLPI Invento                                        | ry |                          | Recher                           | cher         |                |                 | ۹                | Supe<br>Entité | r-Admin<br>racine (A | rboresco | ence) G | L |
|-----------------------------------------|------------|---------------------------------------------------------|----|--------------------------|----------------------------------|--------------|----------------|-----------------|------------------|----------------|----------------------|----------|---------|---|
| 'ableau de bord ∽                       | ø          | Général ~                                               | ≋≣ | Tâches ~                 | Щ Règles ~                       |              | 👤 Rése         | au ~            |                  | 📽 Dépl         | oyer ~               |          | 🖾 Gu    |   |
| Glpi inventory reports                  | Ö          | Gestion des<br>agents                                   |    |                          |                                  |              |                | 5               | ē                | ~0             | ÷                    | A        |         |   |
|                                         | 0¢         | Groupe<br>d'රි-dinateurs                                |    |                          |                                  |              |                | 9               | U                | 0              | U                    | Ľ        |         |   |
| 2 0<br>Nombre de Nombr<br>Agents Tâches | ()<br>e de | Configuration<br>générale<br>Imprimantes<br>inventoried | l  | 0<br>Matériels<br>réseau | 0 &<br>Téléphones<br>inventoried | 2<br>Ordinat | Leurs<br>bried | 0<br>Nom<br>Unm | bre de<br>anaged | •              |                      |          |         |   |

Pour crée les groupes il faut cliquer sur le bouton « ajouter ».

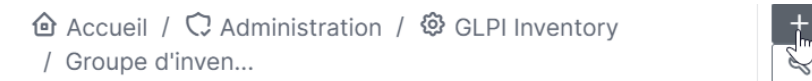

Ensuite il faut juste mettre les informations donc on a besoins. Et appuyer sur « + Ajouter ».

Q

| Nom : Linux              | Nouvel élément - Grou     | pe d'inventaire |              |
|--------------------------|---------------------------|-----------------|--------------|
| Type : Groupe statique + | Nom : Linux<br>Type : Gro | Con             | nmentaires : |

Quand on revient sur la page « Groupe »

| FActions Q & C     |                       |
|--------------------|-----------------------|
| NOM                |                       |
| Linux              |                       |
| Windows            |                       |
| 20 v lignes / page | De 1 à 2 sur 2 lignes |

Cliquez sur le groupe que ou on veut ajouter des machines dedans.

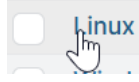

#### Aller dans la Rubrique « Critères ».

| Groupe d'inventaire |   |
|---------------------|---|
| Associated task     |   |
| Historique          | 1 |
| Critères            |   |
| Élément rette alm   |   |
| Element rattace     |   |
| Import CSV          |   |

Sélectionner la ou les machines à mettre dans le groupe et appuyer sur le bouton « Actions ».

| Actions massives |                   |        |          |  |  |  |
|------------------|-------------------|--------|----------|--|--|--|
| ۲                | Actions           |        |          |  |  |  |
|                  | NOM               | STATUT | FABRICAN |  |  |  |
|                  | PC-<br>charmilles |        | ΗP       |  |  |  |
|                  | raspberrypi       |        |          |  |  |  |
|                  |                   |        |          |  |  |  |

Pour ajouter dans un groupe il faut choisir « Ajouter au groupe statique ».

|   | Actions |            | , parnarmar | ., | × |
|---|---------|------------|-------------|----|---|
|   | Action  | *          |             |    |   |
| 5 |         |            |             |    |   |
| 1 |         | Ajdinter a |             |    |   |

#### Et appuyer sur « Ajouter ».

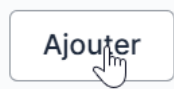

Maintenant on peut voir dans la rubrique « Elément rattaché » que la machine a bien été ajouter.

|                     | Groupe d'invent | taire - Linux          |               | : Act           | ions ~ 1/2 > >>     |
|---------------------|-----------------|------------------------|---------------|-----------------|---------------------|
| Groupe d'inventaire | ↓ Actions       |                        |               |                 |                     |
| Associated task     | Nom             | Inventaire automatique | Entité        | Numéro de série | Numéro d'inventaire |
| Historique 2        | raspberrypi     | Oui                    | Entité racine | -               | -                   |
| Critères            | Norn            | Inventaire automatique | Entité        | Numéro de série | Numéro d'inventaire |
| Élément rattaché 1  | ↑ Actions       |                        |               |                 |                     |
| Import CSV          |                 |                        |               |                 |                     |
| Tous                |                 |                        |               |                 |                     |

3) Compléter les fichiers avec des informations administratives et vérifier le calcul de la valeur Nette Comptable (VNC)

Pour faire un fichier avec des informations administrative il faut aller dans le menu « Parc » puis le sous menu « Ordinateurs ».

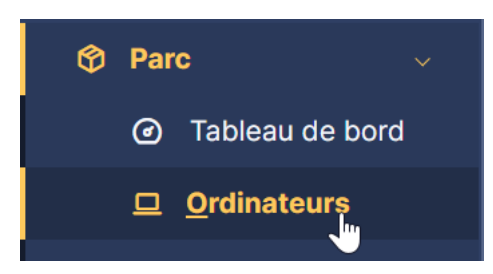

On sélectionne un des ordinateurs.

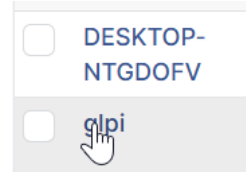

Ensuite on va dans l'onglet « Gestion ».

Gestion

Maintenant on clique sur « Activer les informations ... »

S Activer leninformations financières et administratives

Désormais il faut « mettre les information financières et administratives concernent cette machine ».

| 🗈 Ordinateur - glpi 🚯                       |        |                             | I Actions - 2/2 |
|---------------------------------------------|--------|-----------------------------|-----------------|
| Cycle de vie du matériel                    |        |                             |                 |
|                                             |        |                             |                 |
| Date de commande                            |        | Date d'achat                |                 |
| Date de livraison                           |        | Date de mise en service     |                 |
| Date de dernier inventaire physique         |        | Date de réforme             |                 |
| 1                                           |        |                             |                 |
| Informations financières et administratives |        |                             |                 |
| Fournisseur                                 |        | Budget                      |                 |
| Numéro de commande                          |        | Numéro d'immobilisation     |                 |
| Numiro de facture                           |        | Bon de Buraison             |                 |
| Valeur                                      | 0.0000 | Valeur extension garantie   | 0.0000          |
| Valeur nette comptable                      |        | Type d'anorthisement        |                 |
| Date dynatic const                          | 0.00   | Coefficient dissortionerent |                 |
| 100 failes - anning des laterantices        | 0.00   | 100                         | -               |
| TOD (VANUE * PROTAIN DES PROFEDERS)         |        | 100 minutes                 |                 |
| Criticite business                          | • i *  | Commentaires                |                 |
|                                             |        |                             | h               |
| Informations sur la garantie                |        |                             |                 |
|                                             |        |                             |                 |
| Date de détuit de garantie                  |        | Durée de garantie           | 0 mols *        |
| Informations sur la garantie                |        |                             |                 |
|                                             |        |                             |                 |
| Statementer Etunoimer diffettivement        |        |                             |                 |

4) Consulter les logs, y compris pour l'agent

Pour consulter les logs de glpi il faut aller dans le dossier de log pour aller dedans il faut faire la commande « cd /var/www/html/glpi/files/\_log ».

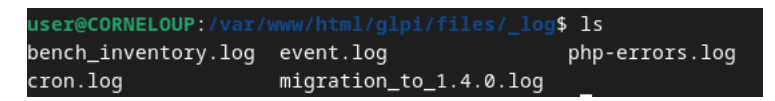

Pour l'agent glpi sur Windows on peut retrouver les logs dans « C:/Programmes/GLPI-Agent/logs ».

|   | logs      |            |     | ×            | +     |         |        |         |         |       |             |        |
|---|-----------|------------|-----|--------------|-------|---------|--------|---------|---------|-------|-------------|--------|
| ÷ |           | $\uparrow$ | C   | <b>□</b> →   | Ce PC | Windows | (C:) > | Pro     | grammes | > G   | LPI-Agent   | logs   |
| Ŧ | Nouveau ~ |            |     |              |       |         | †↓ Tr  | ier ~   | ≡ Affic | her ~ |             |        |
| > | 🚞 Documer | nts        | No  | m            |       |         | Mod    | ifié le |         | Туре  |             | Taille |
| > | 🚞 Documer | nts(1)     | 📄 g | lpi-agent.lo | g     |         | 22/0   | 1/2025  | 09:11   | Docu  | ument texte | 147 Ko |

Voilà à quoi ressemble le dossier.

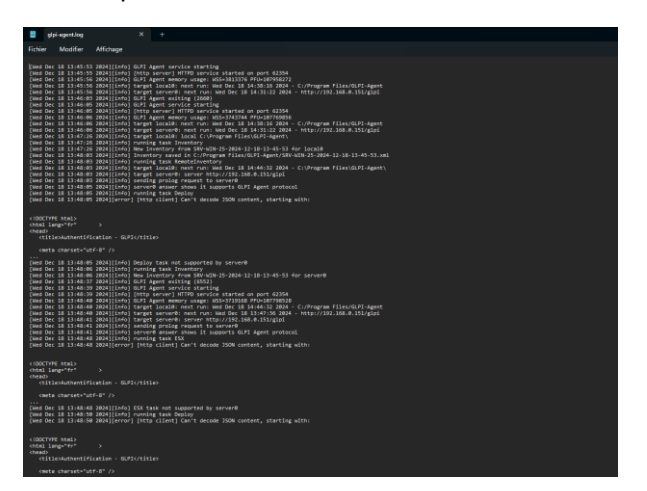

## 1) Déploiement

Objectif : déployer un paquet sur un ordinateur répertorié par GLPI Inventory grâce à un script (batch / Shell).

1) Vérification des modules de l'agent : inventaire + déploiement collecte des données (dans GLPI et dans les agents)

Pour vérifier les modules activés il faut aller dans le menu Administration puis le sous menu GLPI Inventory.

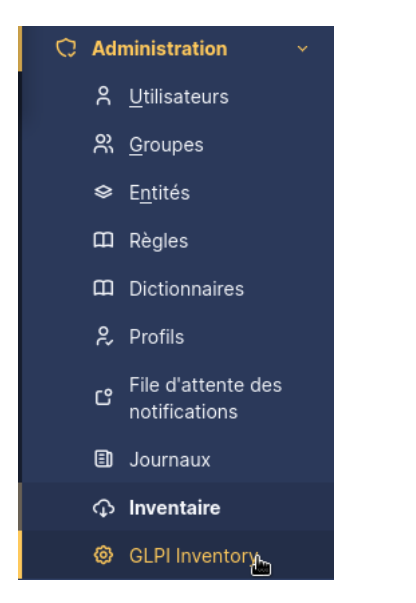

Puis il faut aller dans l'onglet « Général » puis « Configuration général ».

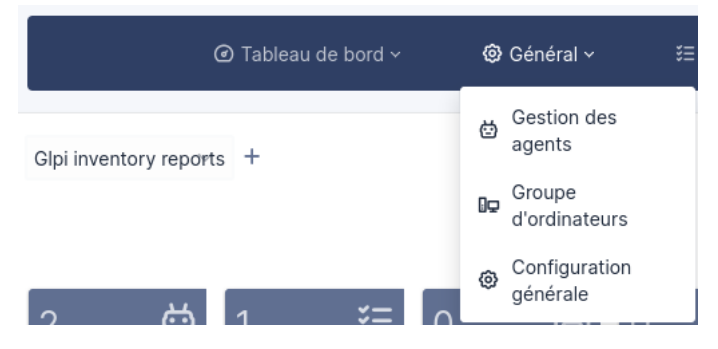

Aller dans « Modules des agents ».

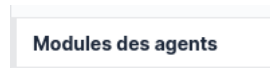

Puis vérifier que les module suivant son activer :

#### Déploiement

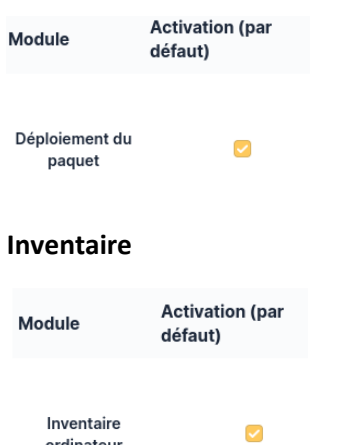

Inventaire ordinateur

Collecte de donnée

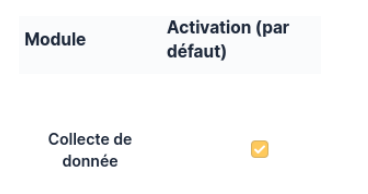

2) Préparation : stocker l'application à déployer, crée un paquet

Stocker l'application à déployer :

Pour commencer il faut aller dans le menu Administration puis le sous menu GLPI Inventory.

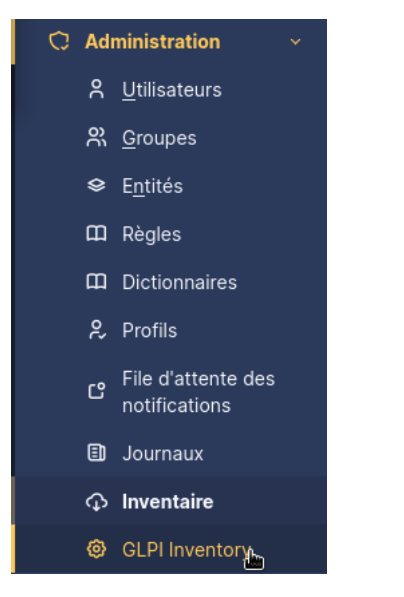

Puis il faut aller dans l'onglet « Général » puis « Configuration général ».

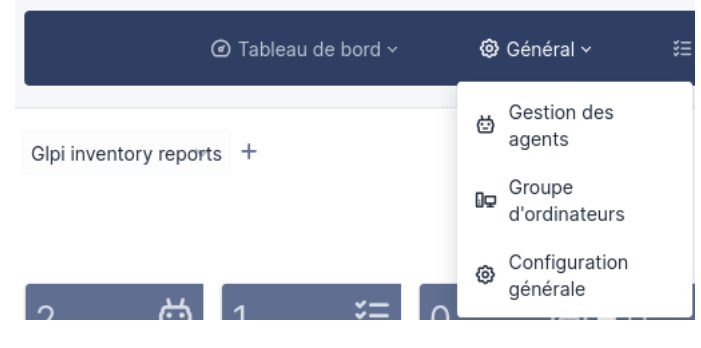

Aller dans « Gestion de paquets ».

Gestion de paquets

Ici il faudra alors s'assurez-vous que le chemin du dossier de téléchargement des fichiers du serveur est correctement mis.

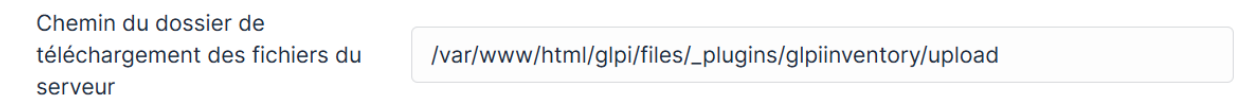

#### Créer un paquet :

Pour commencer il faut aller dans le menu Administration puis le sous menu GLPI Inventory.

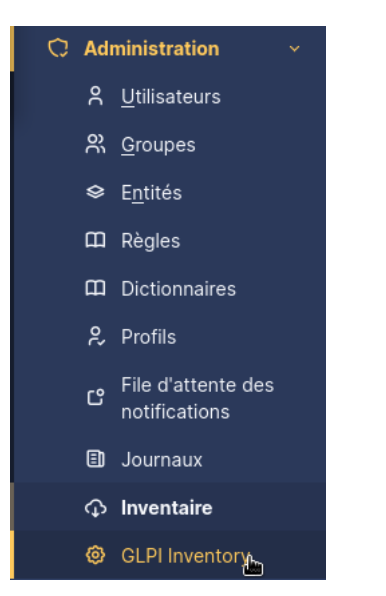

Puis il faut aller dans l'onglet « Déployer » puis « Gestion de paquets ».

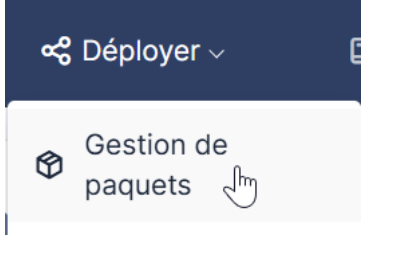

Cliquez sur « + Ajouter ».

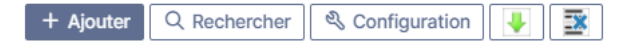

Remplir le nom du paquet a envoie puis « + Ajouter ».

| Nouvel élément - Paquet                                      |      |                |              |
|--------------------------------------------------------------|------|----------------|--------------|
| Nom :                                                        | Test | Commentaires : | l.           |
| Actives le déployement à la demande pour le groupe survair . |      |                | + Ajouter In |

Une fois le paquet crée aller dans la rubrique « Actions sur le paquet ».

Actions sur le paquet

Ici il faut alors donner sur le paquet les information « Audits, Fichiers, Actions, Interactions utilisateurs ».

| Paquet - Test               |
|-----------------------------|
| Audits +                    |
| Fichiers +                  |
| Actions +                   |
| Interactions utilisateurs + |

Voici un exemple pour exécuter un fichier exe sur un poste.

| Ś | Audits                                                                                                    |
|---|----------------------------------------------------------------------------------------------------|
| Ð | Fichiers                                                                                                    |
|   | TeamViewer_Setup_x64.exe<br>9485c37f796a4b10175cc5056496e386ee5f63c442aa33cfcf4e4d5f7665939b745c8b3153c67aa1031893779baa3e280bc137f115de188ff795a8c0771fba69           Taille: 69MiB |
|   | Actions                                                                                                    |
|   | Créer un répertoire<br>c:/déploiment name                                                                                                    |
|   | Copier<br>from * to c:/déploiment name                                                                                                    |
|   | Commande Commande à exécuter                                                                                                    |
|   | TeamViewer_Setup_x64.exe                                                                                                    |
|   | name logLineLimit 10                                                                                                    |
|   | Interactions utilisateurs                                                                                                    |

#### 3) Création d'une tâche

Pour Crée une tâche il faut aller dans le menu Administration puis le sous menu GLPI Inventory.

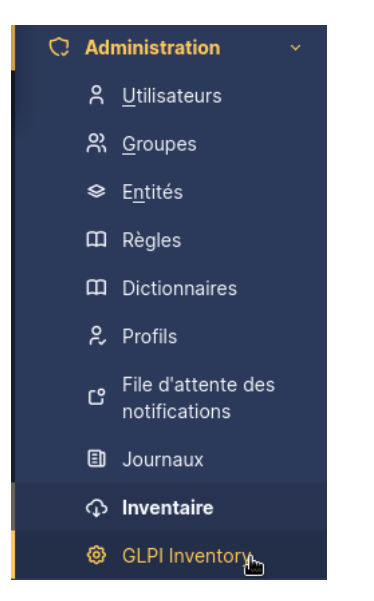

Puis il faut aller dans l'onglet « Tâches » puis « Gestion des tâches ».

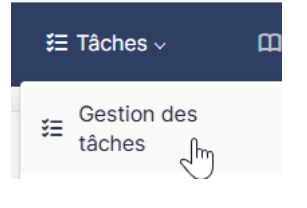

Aller dans « + Ajouter ».

Et remplir les informations nécessaires pour la tâche (surtout bien cocher la case « Actif »).

| Nom :                                                            | expor                       | Commentaires :                   |                        |          |
|------------------------------------------------------------------|-----------------------------|----------------------------------|------------------------|----------|
| Permet la re-préparation<br>de la tâche après son<br>exécution : |                             | Actif :                          | ٥                      | h        |
| Heure de démarrage<br>planifiée :                                | <b>***</b>                  | Heure de fin planifiée :         |                        | <b>•</b> |
| Créneau horaire de<br>préparation :                              | v i                         | Créneau horaire<br>d'exécution : |                        | * i      |
| Intervalle de réveil des<br>agents (en minutes) :                | Jamais +                    | Nombre d'agents à réveiller :    | Aucun +                |          |
| Sauvegarder                                                      | <b>F</b> orcer le démarrage | 盲 Sup                            | oprimer définitivement |          |

Ensuite il faut aller dans la rubrique « Configuration du job ».

Configuration du job

Il faut maintenant définir un « Nom », dans « Méthode du module » sélectionner « Déploiement de package » et enfin « Ajouter ».

| Nouvelle action   |                       |       |
|-------------------|-----------------------|-------|
| Nom               | Test                  |       |
| Commentaires      | 1                     |       |
| Méthode du module | loiement de package 👻 | outer |
|                   | - 3-                  | Jm    |

Puis il faut définir une cible et un Acteur

Pour ajouter une cible il faut cliquez sur « + » a côtes de « Cibles ». Mettre le « Types de cible » et puis la « Cible » et pour finir cliquez sur « Ajouter Cible »

| Cibles +<br>Ces éléments s'é | appliqueront pour ce jo | ьb | Les éléments qui du<br>cibles |
|------------------------------|-------------------------|----|-------------------------------|
| Type de cible                | kage 👻                  |    |                               |
| Cible :                      | k a envoier 👻           | i  |                               |
|                              |                         |    | Ajouter Cible                 |

Pour ajouter une cible il faut cliquez sur « + » a côtes de « Acteurs ». Mettre le « Types d'acteur » et puis la « Acteur » et pour finir cliquez sur « Ajouter Acteur ».

| Cibles +<br>Ces éléments s | 'appliqueront pour ce ju | Acteurs +<br>Les éléments qui doivent prendre en charge ces<br>iob cibles |
|----------------------------|--------------------------|---------------------------------------------------------------------------|
| Type d'acteur              | uters 🔻                  |                                                                           |
| Acteur :                   | NTGDOFV +                | i                                                                         |
|                            |                          | Ajouter Acteur                                                            |

Cliquez sur « Mettre à jour »

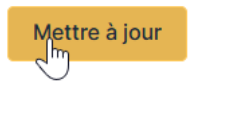

4) Forcer le déploiement

Pour forcer le déploiement il faut retourner dans la partie « Gestion des tâches »

Gestion des tâches

Et Cliquez sur le bouton « Forcer le démarrage ».

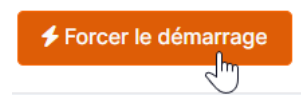

#### 5) Linux

Pour faire un déploiement sur un linux il faut juste dans les Actions pour qu'il soit conforme à linux

|  | Create directory<br>/tmp/GLPI name                |
|--|---------------------------------------------------|
|  | Copy<br>from * to /tmp/GLPI name                  |
|  | Command<br>Command to execute                     |
|  | sudo wget http://192.168.0.144/deploy/gimp.det    |
|  | name logLineLimit 10                              |
|  | Command<br>Command to execute<br>sudo ./ gimp.deb |
|  | name logLineLimit 10                              |
|  | Command<br>Command to execute                     |
|  | name logLineLimit 10                              |
|  | Delete directory<br>/tmp/deploy name              |

Ainsi que dans la sélection de l'acteurs il faut mettre une machine sous linux.

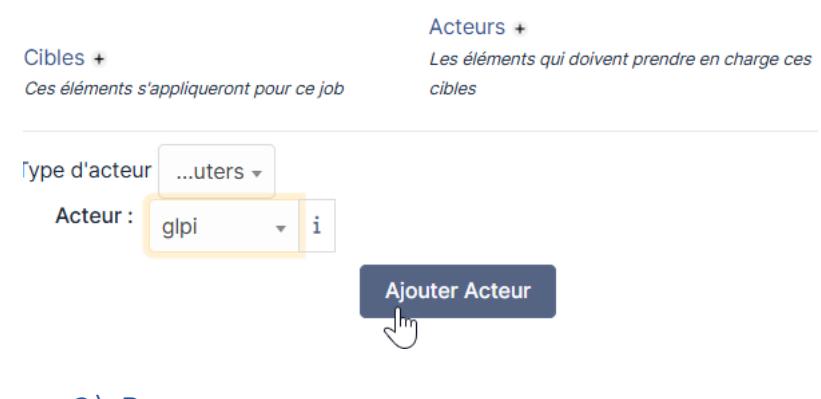

# 2) Bonus

#### Tester d'autre plugins intéressants.

1. Tree View

Comme premier plugin supplémentaire j'ai choisie Tree View qui permet de voir le parc GLPI sous forme d'arborescence.

Pour l'installer il suffit de cliquer sur le nuage.

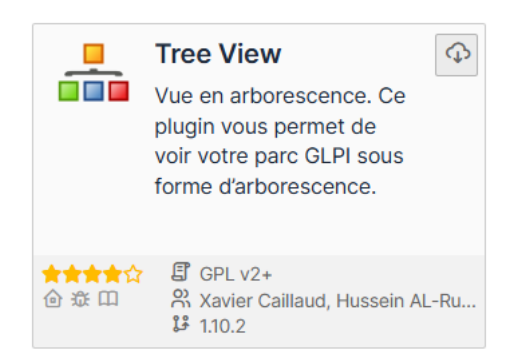

Puis sur le bouton « Activer ».

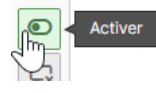

Et faire la commande « systemctl restart apache2 » pour que le server prenne en compte les changements effectuer.

user@CORNELOUP:~\$ systemctl restart apache2

Maintenant on peut retrouver l'arborescence en allant dans le menu « Outils ».

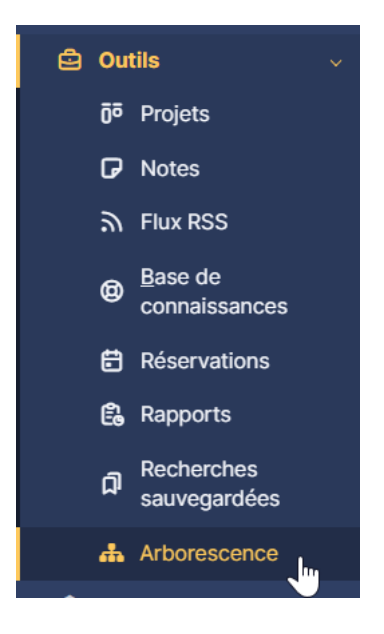

#### 2. VIP

Le deuxième est VIP qui permet d'indiquer si la personne concernant un ticket est vip.

Pour l'installation on fait comme précédemment c'est-à-dire nuage, bouton d'activation et commande.

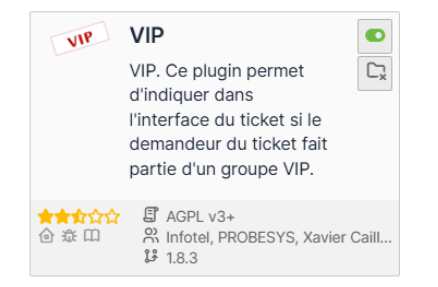

Une fois ceci fait on va dans le menu « Administration » et le sous-menu « Règles ».

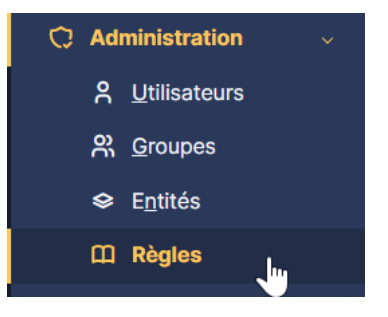

On a maintenant une nouvelle catégorie « VIP – Règles ... ».

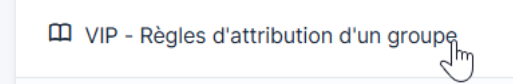

D'ici, on peut maintenant faire des règles pour que les personnes soient VIP.

| 🙆 Accueil / 🗘 Adminis                             | tration / 🏛 Règles / VIP 🕇 | Ajouter                            | Rech           | nercher Q | Super-Admin<br>Entité racine (Arborescence) |  |  |  |  |
|---------------------------------------------------|----------------------------|------------------------------------|----------------|-----------|---------------------------------------------|--|--|--|--|
| Le moteur traite toutes les règles.               |                            |                                    |                |           |                                             |  |  |  |  |
| Actions                                           |                            | Affichage (nombre d'éléments) 20 v | De 1 à 1 sur 1 |           |                                             |  |  |  |  |
| Règles d'attribution d'un groupe                  |                            |                                    |                |           |                                             |  |  |  |  |
| Nom                                               | Description                | Critères                           | Actions        | Actif     |                                             |  |  |  |  |
| VIP                                               |                            |                                    |                | ٠         |                                             |  |  |  |  |
| Nom                                               | Description                | Critères                           | Actions        | Actif     |                                             |  |  |  |  |
| ↑ Actions                                         |                            |                                    |                |           |                                             |  |  |  |  |
| Affichage (nombre d'éléments) 20 👻 De 1 à 1 sur 1 |                            |                                    |                |           |                                             |  |  |  |  |
| Tester le moteur de règles                        |                            |                                    |                |           |                                             |  |  |  |  |